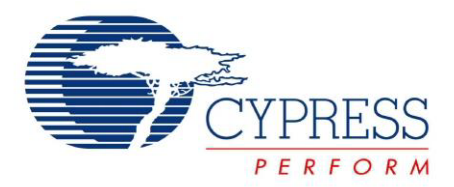

CY4638

# WirelessUSB<sup>™</sup> LP VoIP Demo Kit Guide

Doc. # 001-69347 Rev.\*C

Cypress Semiconductor 198 Champion Court San Jose, CA 95134-1709 Phone (USA): 800.858.1810 Phone (Intnl): 408.943.2600 http://www.cypress.com

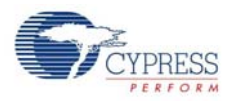

#### Copyrights

© Cypress Semiconductor Corporation, 2011-2012. The information contained herein is subject to change without notice. Cypress Semiconductor Corporation assumes no responsibility for the use of any circuitry other than circuitry embodied in a Cypress product. Nor does it convey or imply any license under patent or other rights. Cypress products are not warranted nor intended to be used for medical, life support, life saving, critical control or safety applications, unless pursuant to an express written agreement with Cypress. Furthermore, Cypress does not authorize its products for use as critical components in life-support systems, where a malfunction or failure may reasonably be expected to result in significant injury to the user. The inclusion of Cypress products in life-support systems application implies that the manufacturer assumes all risk of such use, and in doing so indemnifies Cypress against all charges.

Any Source Code (software and/or firmware) is owned by Cypress Semiconductor Corporation (Cypress), and is protected by, and subject to worldwide patent protection (United States and foreign), United States copyright laws, and international treaty provisions. Cypress hereby grants to licensee a personal, non-exclusive, non-transferable license to copy, use, modify, create derivative works of, and compile the Cypress Source Code and derivative works for the sole purpose of creating custom software and/or firmware in support of licensee product to be used only in conjunction with a Cypress integrated circuit as specified in the applicable agreement. Any reproduction, modification, translation, compilation, or representation of this Source Code except as specified above is prohibited without the express written permission of Cypress.

Disclaimer: CYPRESS MAKES NO WARRANTY OF ANY KIND, EXPRESS OR IMPLIED, WITH REGARD TO THIS MATERIAL, INCLUDING, BUT NOT LIMITED TO, THE IMPLIED WARRANTIES OF MERCHANTABILITY AND FITNESS FOR A PARTICULAR PURPOSE. Cypress reserves the right to make changes without further notice to the materials described herein. Cypress does not assume any liability arising out of the application, or use of any product or circuit described herein. Cypress does not authorize its products for use as critical components in life-support systems, where a malfunction or failure may reasonably be expected to result in significant injury to the user. The inclusion of Cypress' product in a life-support systems application implies that the manufacturer assumes all risk of such use, and in doing so indemnifies Cypress against all charges.

Use may be limited by and subject to the applicable Cypress software license agreement.

WirelessUSB<sup>™</sup>, enCoRe<sup>™</sup>, PSoC Designer<sup>™</sup>, and Programmable System-on-Chip<sup>™</sup> are trademarks and PSoC<sup>®</sup> is a registered trademark of Cypress Semiconductor Corp. All other trademarks or registered trademarks referenced herein are property of the respective corporations.

#### **Flash Code Protection**

Cypress products meet the specifications contained in their particular Cypress PSoC Datasheets. Cypress believes that its family of PSoC products is one of the most secure families of its kind on the market today, regardless of how they are used. There may be methods, unknown to Cypress, that can breach the code protection features. Any of these methods, to our knowledge, would be dishonest and possibly illegal. Neither Cypress nor any other semiconductor manufacturer can guarantee the security of their code. Code protection does not mean that we are guaranteeing the product as "unbreakable."

Cypress is willing to work with the customer who is concerned about the integrity of their code. Code protection is constantly evolving. We at Cypress are committed to continuously improving the code protection features of our products.

# Contents

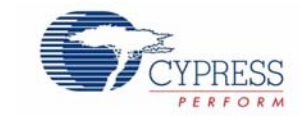

| 1. Introdu | iction                                   | 5  |
|------------|------------------------------------------|----|
| 1.1        | Kit Contents                             |    |
| 1.2        | PSoC® Designer™                          | θ  |
| 1.3        | PSoC Programmer                          | θ  |
| 1.4        | Additional Learning Resources            | 6  |
|            | 1.4.1 Reference Documents                | 6  |
| 1.5        | Document History                         | 7  |
| 1.6        | Documentation Conventions                | 7  |
| 2. Getting | J Started                                | 9  |
| 2.1        | Kit Installation                         |    |
| 2.2        | PSoC Designer                            | 13 |
| 2.3        | PSoC Programmer                          | 14 |
| 2.4        | Install Hardware                         | 14 |
| 3. Kit Ope | eration                                  | 15 |
| 3.1        | Packet Structure                         | 15 |
|            | 3.1.1 Audio Considerations               |    |
|            | 3.1.2 Radio Considerations               |    |
|            | 3.1.3 ADPCM                              |    |
|            | 3.1.4 Radio Channel and Multipath Fading |    |
|            | 3.1.5 Bluetooth Hopper Interference      |    |
| 3.2        | WirelessUSB Full-Speed USB Bridge        |    |
| 3.3        | WirelessUSB Headset Board                |    |
| 3.4        | Charging                                 | 19 |
| 3.5        | Channel Operation                        | 20 |
| 4. Hardwa  | are                                      | 21 |
| 4.1        | WirelessUSB Full-Speed USB Bridge        | 21 |
|            | 4.1.1 Functional Description             |    |
|            | 4.1.2 Power Supply System                |    |
| 4.2        | WirelessUSB Headset Board                |    |
|            | 4.2.1 Functional Description             |    |
|            | 4.2.2 Power Supply System                | 35 |
| 5. Code E  | xamples                                  | 37 |
| 5.1        | Bridge and Remote                        |    |
|            | 5.1.1 Project Description                |    |
|            | 5.1.2 Device Configurations              |    |
|            | 5.1.2 Eirmware Architecture              | 30 |
|            |                                          |    |

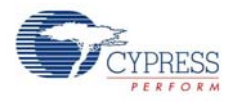

| Α. | Appendi | x                               | 49 |
|----|---------|---------------------------------|----|
|    | A.1     | Schematic                       | 49 |
|    | A.2     | Board Layout                    | 52 |
|    | A.3     | Bill of Materials (BOM)         | 55 |
|    |         | A.3.1 LP RDK Dongle III         | 55 |
|    |         | A.3.2 VolP Remote               | 56 |
|    |         | A.3.3 LP Diversity Radio Module | 57 |

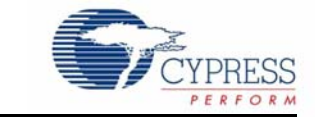

Thank you for your interest in the CY4638 WirelessUSB<sup>™</sup> LP VoIP Demo Kit featuring Cypress's CYRF6936 transceiver for point-to-point and multipoint-to-point wireless applications. This kit provides a design environment that introduces you to the WirelessUSB LP technology and enables you to develop a Wireless VoIP headset or handset.

PC-based voice over IP (VoIP) calls have proliferated with services such as Skype and Google Talk. VoIP users require wireless headsets for flexibility combined with long range and battery life. To meet this demand, designers require simple and easy-to-use platform to develop low-power and low-cost Wireless VoIP headset solutions.

Cypress provides this solution with the innovative dual antenna WirelessUSB LP VoIP Demo Kit. This kit provides a smart implementation of a robust, low-power, low-cost, duplex wireless headset to a single wireless receiver. It combines Cypress's WirelessUSB LP radio system-on-chip and enCoRe<sup>™</sup> (Enhanced Component Reduction) microcontrollers with Winbond's W681360 13-bit low-power codec to implement clean signal quality and production-ready, 2.4 GHz wireless VoIP head-sets.

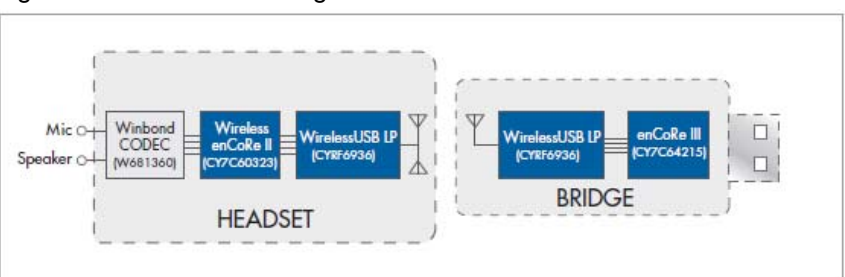

Figure 1-1. VoIP Block Diagram

Getting Started chapter on page 9 describes the installation and configuration of the CY4638 WirelessUSB LP VoIP Demo Kit. Kit Operation chapter on page 15 and Hardware chapter on page 21 describes the kit and hardware operation. Code Examples chapter on page 37 describes the code examples provided with the kit. The Appendix on page 49 provides the schematics, bill of materials (BOM), and protocols associated with the CY4638 WirelessUSB LP VoIP Demo Kit.

The CY4638 WirelessUSB LP VoIP Demo Kit is used in the following applications:

- Wireless headset
- Wireless handset
- Voice activated toys
- Audio conference systems
- Wireless karaoke systems

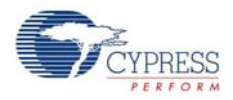

# 1.1 Kit Contents

The CY4638 WirelessUSB LP VoIP Demo Kit includes:

- WirelessUSB headset board
- WirelessUSB Full-Speed USB bridge
- WirelessUSB LP VoIP Demo Kit CD/DVD-ROM
- Mono headset
- Battery charger
- USB extension cable for the bridge
- CY7C60323-PVXC, CYRF6936-40LTXC, and CY7C64215-28PVXC IC samples

Visit http://www.cypress.com/shop for more information. Inspect the contents of the kit. If any parts are missing, contact your nearest Cypress sales office for further assistance.

# 1.2 PSoC<sup>®</sup> Designer<sup>™</sup>

PSoC Designer is the integrated design environment (IDE) that you can use to customize your PSoC application. The latest version of PSoC Designer has many features, bug fixes, and support for new PSoC devices.

For more information about PSoC Designer, see the PSoC Designer IDE Guide located at: <Install\_Directory>:\Cypress\PSoC Designer\<version>\Documentation

# 1.3 **PSoC Programmer**

PSoC Programmer 3.14 offers a simple GUI that connects to hardware and enables to program and configure PSoC devices.

# 1.4 Additional Learning Resources

Visit http://www.cypress.com for additional learning resources in the form of datasheets, technical reference manual, and application notes.

### 1.4.1 Reference Documents

- CYRF6936 WirelessUSB LP 2.4 GHz Radio SoC http://www.cypress.com/?rID=14284
- CY7C603xx enCoRe III Low Voltage http://www.cypress.com/?rID=13558
- MiniProg http://www.cypress.com/?rID=37459
- PSoC Designer Training http://www.cypress.com/?rID=40543

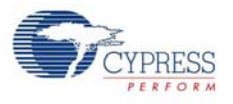

# 1.5 Document History

| Revision | PDF Creation<br>Date | Origin of<br>Change | Description of Change                                                                                                    |
|----------|----------------------|---------------------|----------------------------------------------------------------------------------------------------|
| **       | 05/06/2011           | CSAI                | Initial version of kit guide                                                                                                  |
| *A       | 11/29/2011           | ANTG                | Updated web link in chapter 2                                                                                                 |
| *B       | 03/28/2012           | ANTG/ELIN           | Corrected part number in section 4.2 to CY7C60323. Updated images in Getting Started section; Updated PSoC Programmer version |
| *C       | 05/03/2012           | ELIN                | Updated Figure 2-5. Added IC samples information in section 1.1                                                               |

# **1.6 Documentation Conventions**

Table 1-1. Document Conventions for Guides

| Convention         | Usage                                                                                                    |
|--------------------|----------------------------------------------------------------------------------------------------|
| Courier New        | Displays file locations, user entered text, and source code:<br>C:\cd\icc\                                                             |
| Italics            | Displays file names and reference documentation:<br>Read about the <i>sourcefile.hex</i> file in the <i>PSoC Designer User Guide</i> . |
| [Bracketed, Bold]  | Displays keyboard commands in procedures:<br>[Enter] or [Ctrl] [C]                                                                     |
| File > Open        | Represents menu paths:<br>File > Open > New Project                                                                                    |
| Bold               | Displays commands, menu paths, and icon names in procedures:<br>Click the <b>File</b> icon and then click <b>Open</b> .                |
| Times New Roman    | Displays an equation:<br>2+2=4                                                                                                    |
| Text in gray boxes | Describes cautions or unique functionality of the product.                                                                             |

Introduction

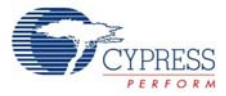

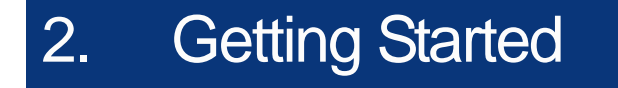

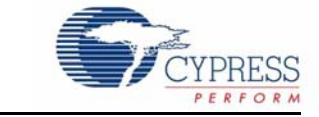

This chapter describes the installation of the CY4638 WirelessUSB LP VoIP Demo Kit.

### 2.1 Kit Installation

To install the kit software, follow these steps:

1. Insert the kit CD/DVD into the CD/DVD drive of your PC. The CD/DVD is designed to auto-run and the kit installer startup screen appears.

You can also download the latest installer ISO file from http://www.cypress.com/go/CY4638. Create an installer CD/DVD or extract the ISO using WinRar and install the executables.

2. Click Install CY4638 VoIP Demo Kit to start the installation, as shown in Figure 2-1.

CY4638 VOIP Demo Kit

Figure 2-1. Kit Installer Startup Screen

**Note** If auto-run does not execute, double-click the *cyautorun.exe* file on the root directory of the CD/DVD, as shown in Figure 2-2.

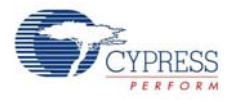

#### Figure 2-2. Root Directory of CD/DVD

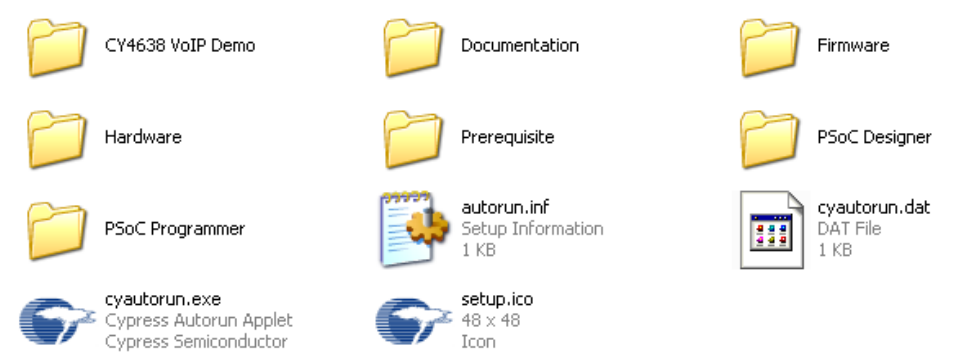

- 3. On the startup screen, click Next to start the installer.
- 4. The InstallShield Wizard appears. The default location for setup is shown on the InstallShield Wizard screen. You can change the location for setup using **Change**, as shown in Figure 2-3.
- 5. Click Next to launch the kit installer.

Figure 2-3. InstallShield Wizard

| CY4638 VolP Demo - Ins | tallShield Wizard 🛛 🛛 🔀                                                                                         |
|------------------------|----------------------------------------------------------------------------------------------------|
|                        | Welcome to the InstallShield Wizard for CY4638<br>VoIP Demo                                                     |
|                        | The InstallShield Wizard will install CY4638 VoIP Demo on<br>your computer. To continue, click Next.            |
|                        | Select folder where setup will install files.<br>Install CY4638 VoIP Demo to:<br>C:\Program Files\CypressChange |
|                        | < <u>B</u> ack <u>N</u> ext> Cancel                                                                             |

- 6. On the Product Installation Overview screen, select the installation type that best suits your requirement. The drop-down menu has three options **Typical**, **Complete**, and **Custom**, as shown in Figure 2-4.
- 7. Click **Next** to start the installation.

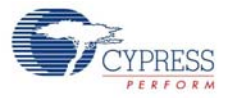

#### Figure 2-4. Installation Type Options

| Cyinstaller for CY4638 VolP Demo 1.0                                                                                                    | ? 🗙  |
|----------------------------------------------------------------------------------------------------|------|
| Product Installation Overview<br>Choose the install type that best suits your needs                                                                                                    |      |
| Choose the type of installation<br>Product:<br>CY4538 VoIP Demo<br>Installation Type:<br>Typical<br>Installs the most common features of<br>CY4638 VoIP Demo<br>The following products need to be installed manually<br>Adobe Reader |      |
| Contact Us Next > Ca                                                                                                    | ncel |

- 8. When the installation begins, a list of all packages appears on the Installation Page. A green check mark appears adjacent to every package that is downloaded and installed.
- 9. Wait until all the packages are downloaded and installed successfully.

Figure 2-5. Installation Page

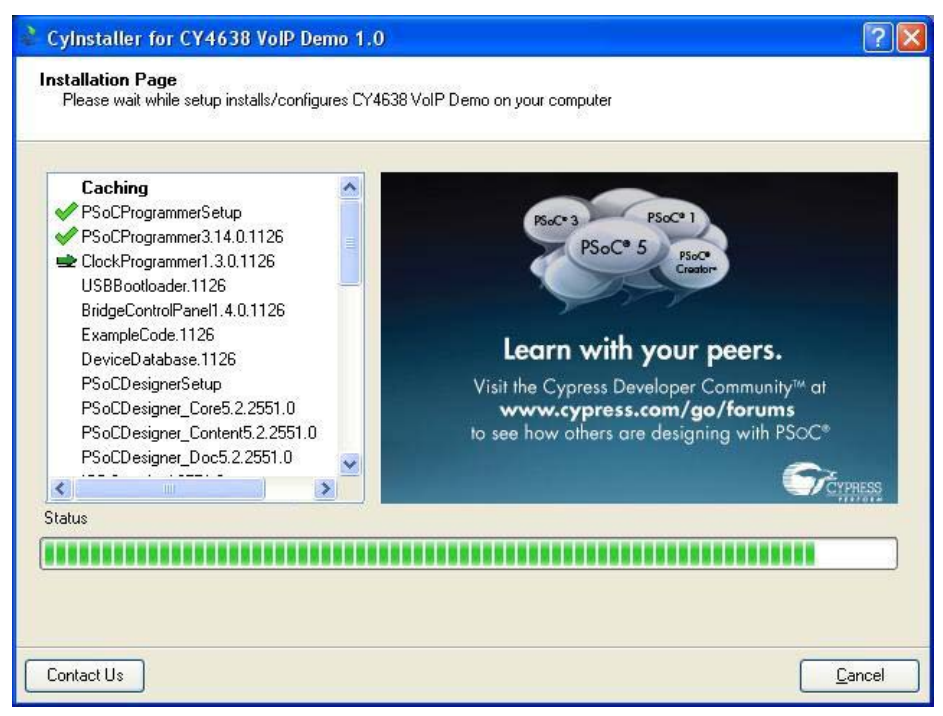

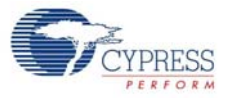

10. Click Finish to complete the installation, as shown in Figure 2-6.

Figure 2-6. Installation Completion Page

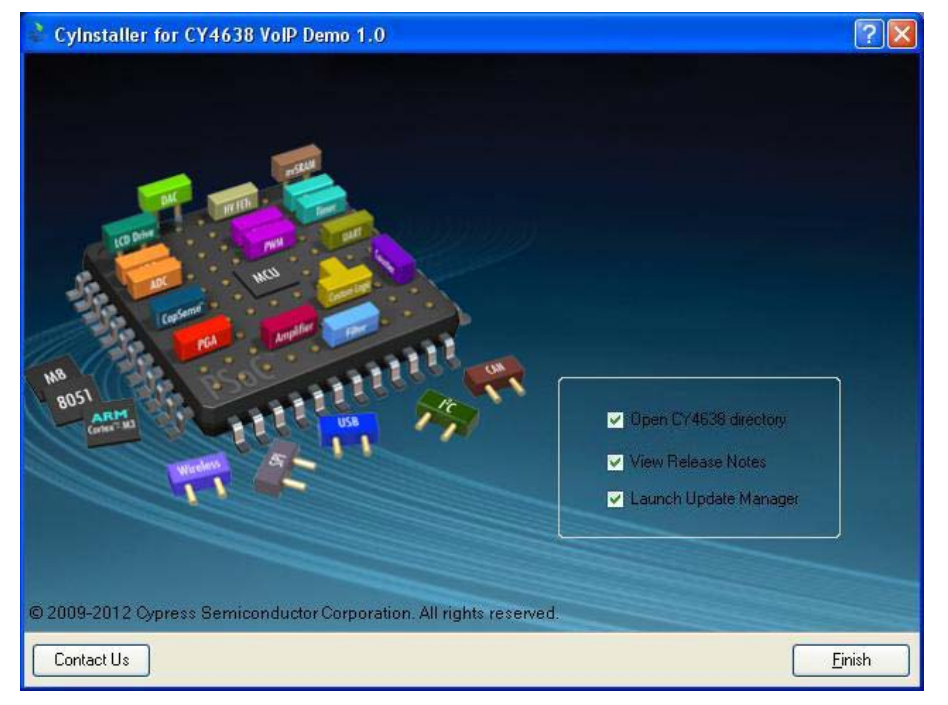

Note After software installation, verify your installation and setup.

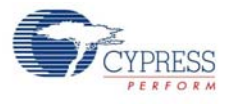

# 2.2 **PSoC Designer**

- 1. Click Start > All Programs > Cypress > PSoC Designer <version> > PSoC Designer <version>.
- Click File > New Project to create new project; click File > Open Project/Workspace to work with an existing project.

Figure 2-7. PSoC Designer Interconnect View

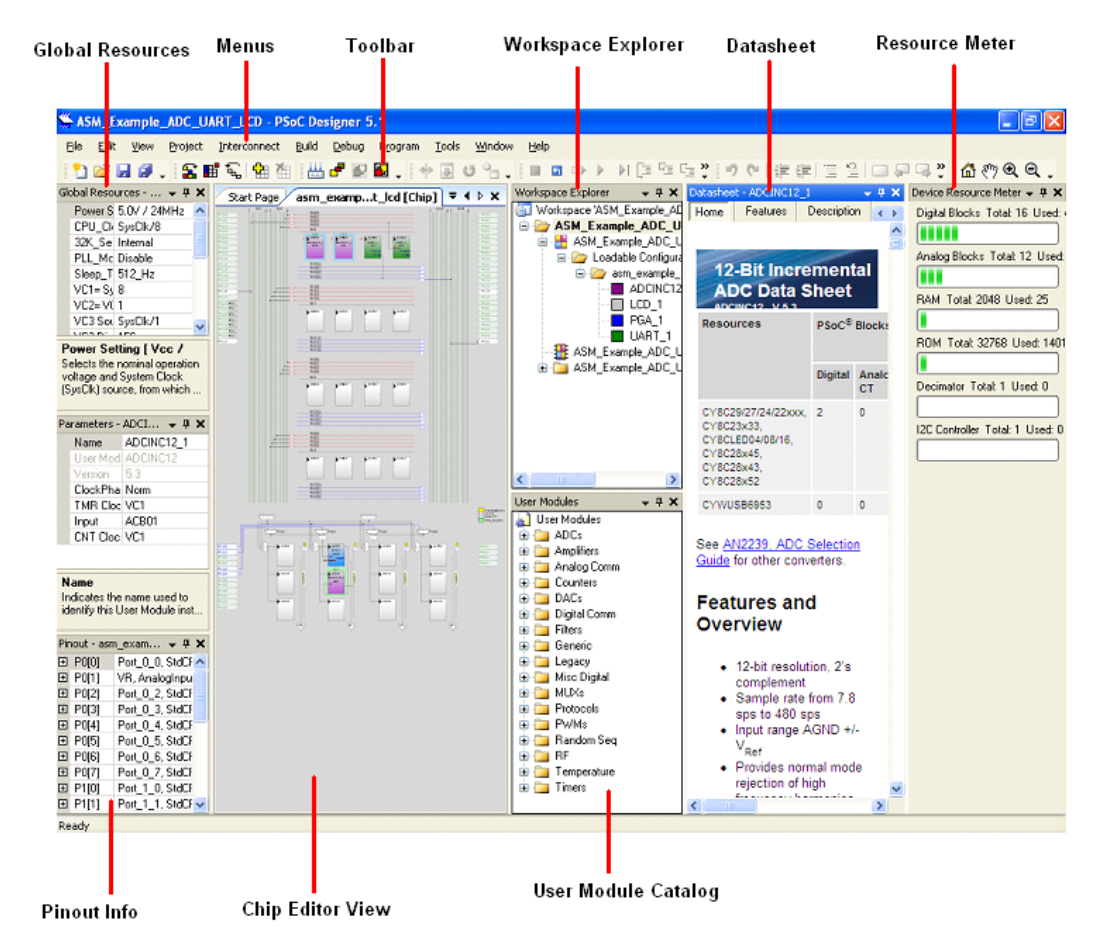

3. To experiment with the code examples, go to Code Examples on page 37.

**Note** For more details on PSoC Designer, see the PSoC Designer IDE Guide at: <Install\_Directory>:\Cypress\PSoC Designer\<version>\Documentation.

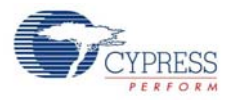

# 2.3 **PSoC Programmer**

- 1. Click Start > All Programs > Cypress > PSoC Programmer <version> > PSoC Programmer <version>.
- 2. Select the MiniProg from Port Selection, as shown in Figure 2-8.

Figure 2-8. PSoC Programmer Window

| PSoC Programmer                                                           | File Load                                                                                                    | _ 7 🛛  |
|---------------------------------------------------------------------------|----------------------------------------------------------------------------------------------------|--------|
| File View Options Help                                                    | Program Power                                                                                                    |        |
| 📄 💫 💿 BB 🛛                                                                |                                                                                                    |        |
| Port Selection                                                            | Programmer Utilities JTAG                                                                                                    | 10     |
| MINIProg1/08215B0C331A                                                    | Programming Parameters   File Path; E\Brisa_Cypress1\Data\CY3210-PSOCEVAL1\Firmware\ASM_Example_LED_Logic\ASM_Example_LED_Logic\ASM_Example_LE |        |
| Device Familu                                                             | AutoDetection: On Off Clock Speed: 1.6 MHz                                                                                                    |        |
| 29x66   ▼     Device   CY8C29466-24F%I                                    | Brotocol:   JTAG   SwD   ISSP   I2C   Status   Execution Time:   66.0 seconds     Voltage:   •   5.0 V   3.3 V   2.5 V   1.8 V   Execution Time:   0N     Voltage:   •   5.0 V   3.3 V   2.5 V   1.8 V   Voltage:   NA                                                                                                    |        |
| Actions                                                                   | Results                                                                                                    | ^      |
| Power On at 1:14:10 P<br>Program Finished at<br>1:11:05 PM                | M MINIProg1/08215B0C331A<br>Programming Succeeded<br>Doing Checksum<br>Doing Protect<br>Verify Succeeded<br>Verify Starting<br>Programming Succeeded<br>Programming Starting                                                                                                    | Ш      |
| Device set to<br>CY8C29466-24PXI at<br>1:10:00 PM<br>Device Family set to | Erase Succeeded<br>32768 FLASH bytes                                                                                                    |        |
| 25X00 at 1.10.00 PH                                                       | Automatically Detected Device: CY8C29466-24PXI                                                                                                    | ~      |
| For Help, press F1                                                        | Co                                                                                                    | nected |

- 3. Click the **File Load** button from the PSoC Programmer menu bar; navigate and select the appropriate hex file.
- 4. Use the **Program** button to load the hex file on to the chip.
- 5. When programming is successful, **Programming Succeeded** appears in the Actions pane.
- 6. Close PSoC Programmer.

**Note** For more details on PSoC Programmer, see the user guide at: <Install\_Directory>:\Cypress\Programmer\<version>\Documents.

# 2.4 Install Hardware

No hardware installation required for this kit.

# 3. Kit Operation

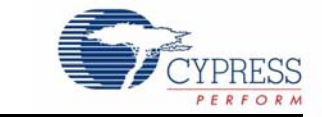

The CY4638 WirelessUSB LP VoIP Demo Kit solution includes the following:

- WirelessUSB Full-Speed USB Bridge This is a simple and small form factor bridge. It uses WirelesUSB LP (CYRF6936) and enCoRe III (CY7C64215) USB flash MCU.
- WirelessUSB Headset Board This is an innovative dual antenna design for range and robustness. It uses WirelessUSB LP (CYRF6936), Wireless enCoRe III (CY7C60323) flash MCU, and Winbond (W681360) 3-V single-channel codec.

# 3.1 Packet Structure

### 3.1.1 Audio Considerations

The USB PCM rate is 8 Ksps and each PCM sample is 16 bits. This is 128 Kbps in each direction or a total of 256 Kbps for mono audio. Compressing the 16-bit samples with ADPCM yields a 4-bit sample stream (at the same sample rate), reducing the total from 256 Kbps to 64 Kbps.

Figure 3-1. Audio Path

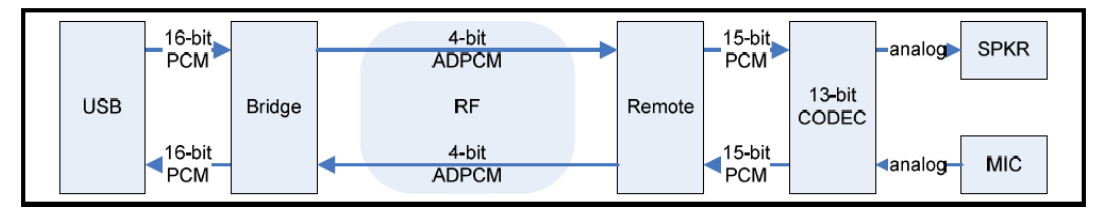

### 3.1.2 Radio Considerations

The raw RF rate is 250 Kbps. Allowing for ~50 percent overhead, it yields about 128 Kbps to contain the 64 Kbps audio stream. Figure 3-2 shows a 15-byte radio packet that contains 24 samples of ADPCM audio. These 24 samples contain 3 ms of audio (24 samples/8 Ksps = 3 ms). The 8-bit Step and 12-bit Predict values are discussed in ADPCM on page 16. The first four bits in the grayed-out area are available for future use.

Figure 3-2. VoIP Packet Structure

| [ | Byte 1 | Byte 2 | Byte 3 | Byte 4                               | Byte 5 | Byte 6 | Byte 7 | Byte 8 | Byte 9 | Byte 10 | Byte 11 | Byte 12 | Byte 13 | Byte 14 | Byte 15 |
|---|--------|--------|--------|--------------------------------------|--------|--------|--------|--------|--------|---------|---------|---------|---------|---------|---------|
|   | 7:4    | 12-bit | step   | 24 ADPCM SAMPLES COLLECTED OVER 3 mS |        |        |        |        |        |         |         |         |         |         |         |
| l | L P    | redict |        | 2 1                                  | 4 3    | 6 5    | 8 7    | 10 9   | 12 11  | 14 13   | 16 15   | 18 17   | 20 19   | 22 21   | 24 23   |

Because audio is latency sensitive, the standard "Transaction Acks" available from the CYRF6936 radio are not used. Retransmitting an audio packet introduces variable latency and the radio's Transaction Ack increases the RF channel usage.

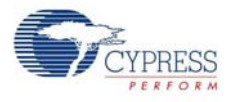

Although the USB PCM is 16 bits, it is truncated to 15 bits before ADPCM encoding to simplify implementation. Also, the Winbond codec interfaced to the speaker and microphone is only 13 bits and is shifted to convert to 15 bits at ADPCM encode/decode. Such manipulations do not typically result in noticeable speech degradation.

### 3.1.3 ADPCM

ADPCM takes advantage of high correlation between consecutive speech samples, enabling future sample values to be predicted. Instead of encoding the speech sample, ADPCM encodes the difference between a predicted sample and the speech sample. This provides efficient compression, yet preserves the overall speech quality. This ADPCM algorithm is based on the Interactive Multimedia Association's (IMA) *Recommended Practices for Enhancing Digital Audio Compatibility in Multimedia Systems*, revision 3.00. The ITU (formerly CCITT) G.721 ADPCM algorithm is well known and uses floating-point arithmetic and logarithmic functions. This is not an approach that works for an embedded processor. The IMA reference algorithm significantly reduces mathematical complexity of ITU G.721 by simplifying many of the operations and using table lookups where appropriate. Many examples of such implementations are available on the Internet; all compress 16-bit data to four bits.

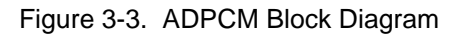

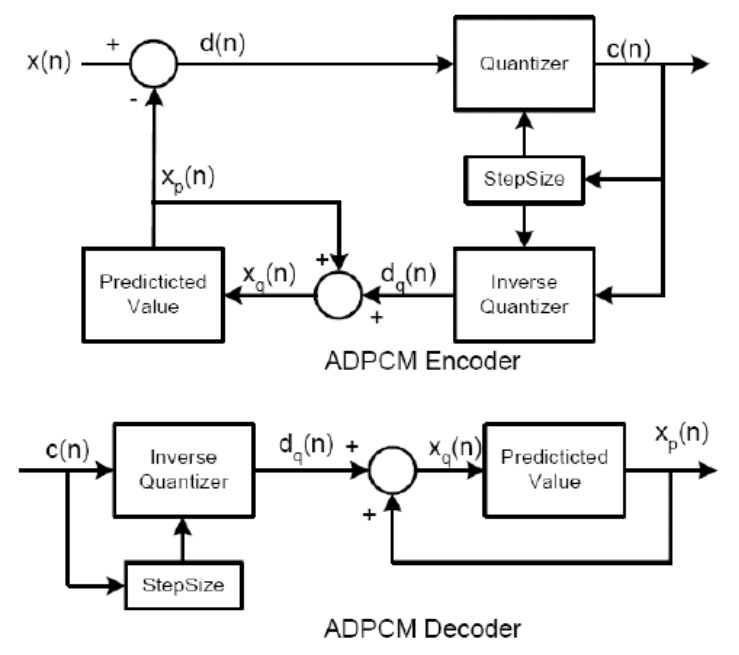

The encoder takes the difference of input and the predicted value. This difference value is compressed to four bits. It is a function of the input and step size. This compressed value is then decompressed using a function that is approximately the inverse of the compressor. Ideally d(n) should equal dq(n). This quantized difference value is added to the old predicted value to generate the next predicted value. This new predicted value equals the original input. Xp(n) is the decoded value. The sections dealing with the decode process are duplicated on the receive side. If the receive side has the same step size and predicted value, then the Xp(n) calculated on the transmit side is the same as the one calculated on the receive side. The step size is increased or decreased as a function of the 4-bit compression value.

#### 3.1.3.1 ADPCM Step and Predict Values

By the nature of ADPCM compression, the encoder remembers and updates its step-size and also its prediction value. The decoder tracks these values based only on the 4-bit ADPCM sample

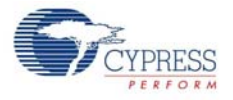

stream. As long as there are no ADPCM data samples lost, the ADPCM encoder and decoder always contains identical step and predict values. For example, the step and predict values just before Sample 10 is encoded is identical to the step and predict values just before Sample 10 is decoded by the decoder.

However, the RF communication channel is subject to loss, so the step and predict values at the decoder cannot always track those at the encoder without the ability to be manually synchronized. With the 3-ms "packets", it is convenient to attach the beginning step and predict values for each packet. This enables stand-alone decoding of each 3-ms voice packet, regardless of whether prior packet(s) are decoded. The disruption of one packet is confined to a 3-ms event and does not ripple beyond 3 ms.

### 3.1.4 Radio Channel and Multipath Fading

The RF channel can have multipath fading similar to constructive and destructive waves of water. If only one antenna path is available, it is easy to place these two antennas in such a multipath null. Move either the bridge or remote antenna 3 cm and the signal is good again. For bursty wireless applications such as keyboard, mouse, and keyfob, multipath is not a problem. A keyboard or mouse is usually within a few feet of the bridge, rarely in the adjacent room. Users do not notice 10 ms or 20 ms delay, so messages can be retried many times if needed. Users expect to move a keyfob and push the key again if it occasionally does not work the first time.

However, audio is different; you listen to the radio link quality constantly while sometimes stationary and sometimes moving around 10 meters from your PC. Nulls becomes obvious interruptions in the audio stream.

To mitigate multipath nulls, the RF path (or the environment) must change. A second antenna at the remote (although it can be moved to the bridge) is implemented in this kit. Because the ~128 Kbps channel can contain a redundant copy of the 64 Kbps voice stream, you can send one packet using Remote Antenna A and the duplicate packet using Remote Antenna B. This provides the far side (bridge) two different RF paths.

Similarly, the bridge can send two copies of the same packet and the far side (remote) can use Remote Antenna A to receive the first packet and switch to Remote Antenna B to receive the duplicate packet. In this way, both paths must be in a multipath null to lose packet(s). This happens, but is much less frequent than if only a single antenna path is used.

|                           |                |          |        |         |        | -3 mS-   |          |                  |          |         |         |         |         |
|---------------------------|----------------|----------|--------|---------|--------|----------|----------|------------------|----------|---------|---------|---------|---------|
| <b>≺</b> 66               | 750 uŠ<br>5 uS |          |        | —750 uŠ |        |          |          | 750 u <b>Š</b> — |          | *       | 75      | 0 u\$   | -,      |
| Tx R                      | emote A        | 85<br>uS | Rx     | Remot   | e A    |          | Tx Re    | emote E          | 3        |         | Rx Re   | emote E | 3       |
| Rx Bi                     | idge A         | ſ        | Tx     | Bridge  | A      | 1        | Rx B     | ridge B          |          |         | Tx Brid | lge B   |         |
| 15-Byte Packet @ 250 kbps |                |          |        |         |        |          |          |                  |          |         |         |         |         |
| Byte 1 Byte               | e 2 Byte 3     | Byte 4   | Byte 5 | Byte 6  | Byte 7 | Byte 8   | Byte 9   | Byte 10          | Byte 11  | Byte 12 | Byte 13 | Byte 14 | Byte 15 |
| 7·4 12-bi                 | t step         | ľ –      |        |         | 24 /   | ADPCM SA | AMPLES C | OLLECTE          | D OVER 3 | mS      |         |         |         |
| predic                    | t otop         | 2 1      | 4 3    | 6 5     | 8 7    | 10 9     | 12 11    | 14 13            | 16 15    | 18 17   | 20 19   | 22 21   | 24 23   |

Figure 3-4. Packet Slotting Over 3-ms Audio Set

Figure 3-4 shows that four packets (each containing 3 ms of audio) can be sent over the RF link every 3 ms. The remote sends two copies of the packet and the bridge sends two copies of the same

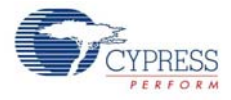

packet. The receiving device needs only one packet to successfully arrive. The resulting RF channel occupancy is about 89 percent duty cycle (RF power for 665  $\mu$ s every 750  $\mu$ s).

#### 3.1.5 Bluetooth Hopper Interference

Bluetooth hoppers last less than 750  $\mu$ s. Figure 3-3 shows that each audio packet copy is spaced by 750  $\mu$ s and the Bluetooth interferer cannot collide with both copies.

# 3.2 WirelessUSB Full-Speed USB Bridge

The WirelessUSB Full-Speed USB bridge can be programmed through the USB connector using a Cypress USB adapter board CY3655-PLG.

Figure 3-5. Cypress USB Programming Adapter

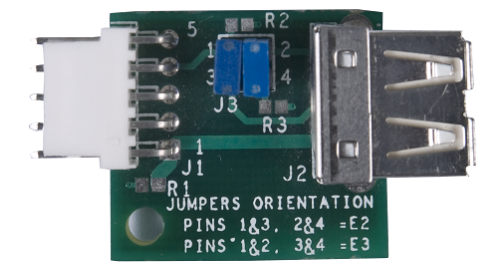

- 1. Connect the bridge to the USB adapter board.
- 2. Connect the MiniProg to the ISSP header on the USB adapter, as shown in Figure 3-6.
- 3. Connect the MiniProg to the PC through USB A to Mini B cable.
- 4. On the USB adapter, place two jumpers between pins 1 and 2 and pins 3 and 4.

To program the hex file on to the bridge using the MiniProg:

- 1. Open PSoC Programmer and select the MiniProg from Port Selection.
- 2. Click **Program**. While programming is in progress, the target power LED on the MiniProg is on.

Figure 3-6. Programming the Bridge

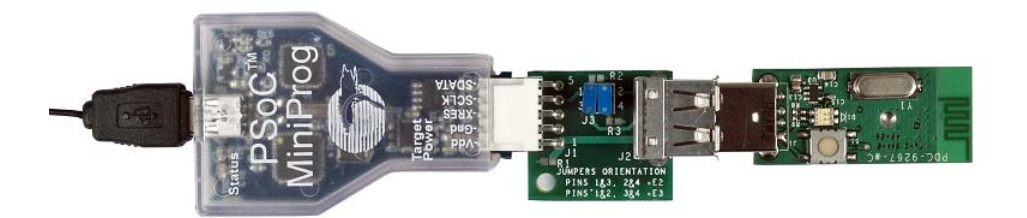

3. When **Programming Succeeded** appears in the Actions pane, detach the MiniProg.

4. Connect the bridge dongle through the USB port to the PC, wait for the bridge to enumerate.

The bridge enumerates as a USB audio device (PID 0x04B4, VID 0x4B55) using 8 Ksps 16-bit PCM. The standard Windows XP driver works. Currently there are no audio level adjustments available via USB. The green LED blinks when connected to the remote handset. The red LED indicates USB-out traffic from the PC.

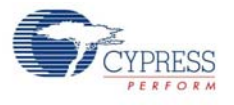

# 3.3 WirelessUSB Headset Board

J1 is a programming header. The PSoC MiniProg is used to program the remote microcontroller using this ISSP header. Connect your computer to the ISSP header on the remote using the Mini-Prog and a USB cable (A to Mini B). You can program using the PSoC Programmer software.

To program the hex file on to the remote using the MiniProg:

- 1. Open PSoC Programmer and select the MiniProg from **Port Selection**.
- 2. Click **Program**. While programming is in progress, the target power LED on the MiniProg is on.

Figure 3-7. Programming Remote

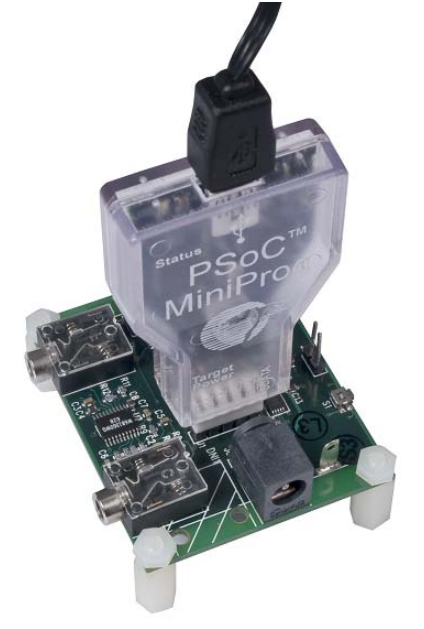

3. When **Programming Succeeded** appears in the Actions pane, detach the MiniProg.

The Li-Ion battery is attached when jumper J5 is installed. During VoIP operation, the green LED blinks. The radio transmits and receives, and the bridge can synchronize to the remote stream. The remote draws about 35 mA in this mode and the Li-Ion battery capacity is 350 mAh; this results in about eight hours "talk time". The yellow LED begins blinking when the battery voltage falls to 3.65 V and the red LED when the voltage falls to 3.45 V. When the battery falls to 3.15 V, only the red LED blinks and the unit hibernates to avoid over-discharge of the Li-Ion battery. Currently there is no "standby mode".

# 3.4 Charging

With the battery jumper installed, attach the wall-wart charger (5VDC on the center pin). The green and yellow LEDs should blink. The battery is charged in about an hour; when fully charged, only the green LED blinks. When charged, unplug the charger and remove the jumper to power down the remote. Power-cycle the remote before it begins VoIP operation.

**Note** Although the remote knows when the charger is initially inserted, it does not know when you remove the charger.

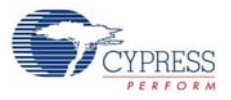

#### Figure 3-8. Charge Battery

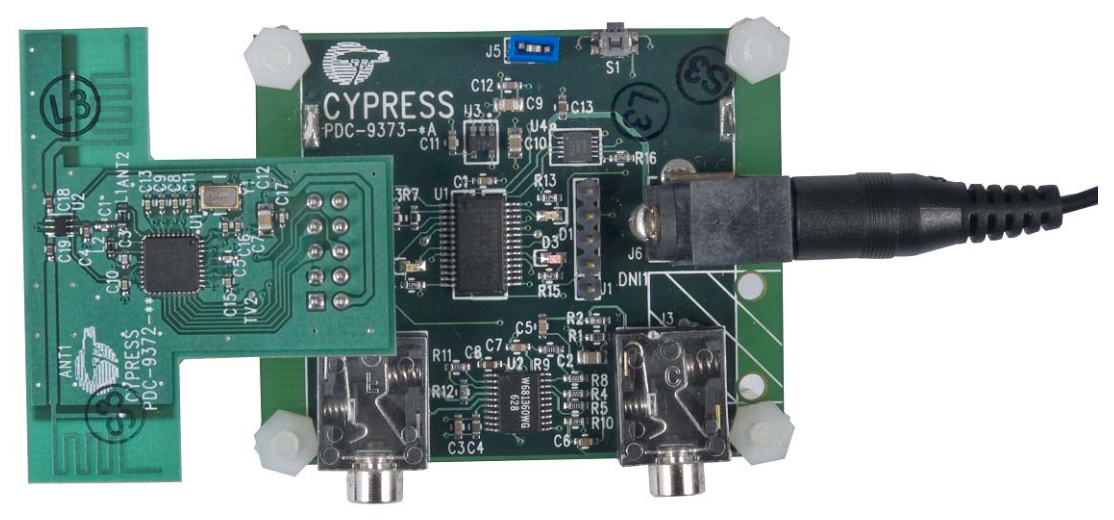

## 3.5 Channel Operation

Either the remote or base may initiate a channel change using a fast and slow trigger derived from packet error rate. The fast trigger changes channels within 50 ms of nearly complete signal loss, while the slow trigger changes channels within 2 seconds of coherent, but "scratchy" audio.

The S1 switch on the remote manually changes channels. There are 26 channels available, spaced 3 MHz apart. Currently, no exclusive and unique "binding" is implemented between a bridge and a remote. Any bridge can communicate with any remote.

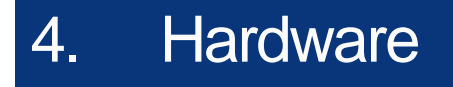

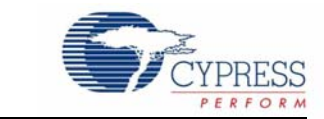

# 4.1 WirelessUSB Full-Speed USB Bridge

WirelessUSB Full-Speed USB Bridge is a simple and small form-factor bridge. It uses WirelesUSB LP (CYRF6936) and enCoRe III (CY7C64215) USB flash MCU.

The CYRF6936 radio provides a 3 MHz clock to the CY7C64215 processor. This is divided by 375 using a 16-bit counter (actually a PWM16 module, but it is used as a 16-bit counter) to generate the 8-kHz interrupt time base. The 8-kHz interrupt drives radio communication stream.

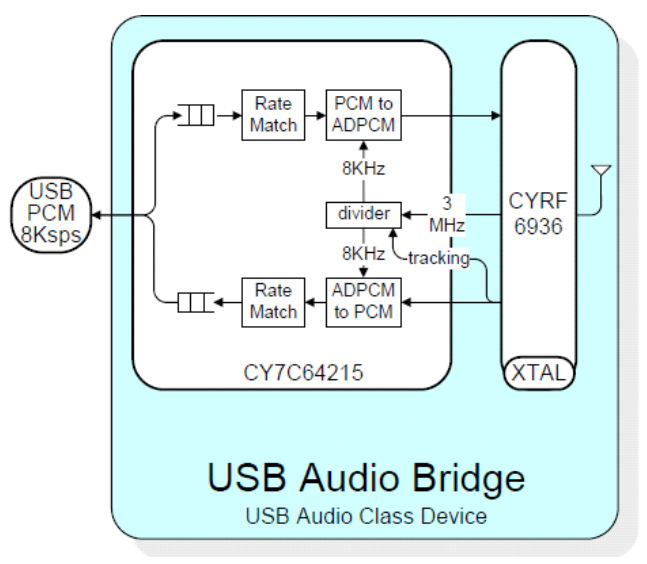

Figure 4-1. Bridge Block Diagram

### 4.1.1 Functional Description

The following figure shows the different functional blocks on the CY4638 bridge dongle. Figure 4-2. Bridge Board Functional Blocks

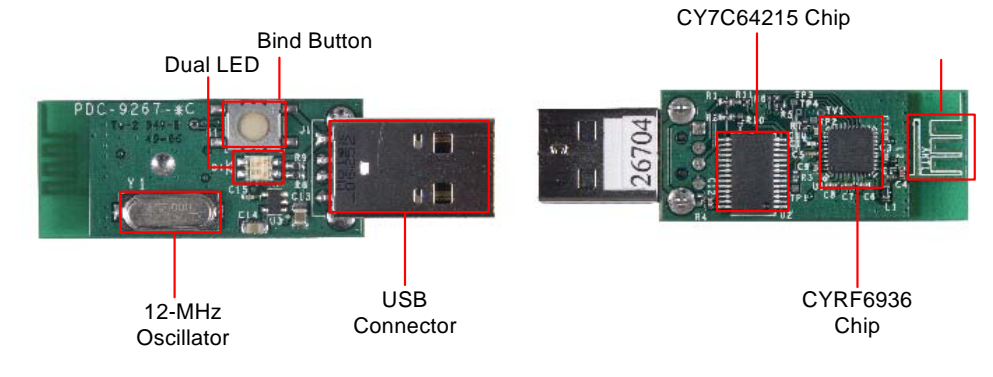

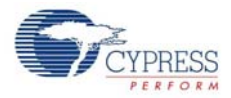

### 4.1.1.1 CYRF6936 Chip

The CYRF6936 WirelessUSB LP radio is a second generation member of the Cypress WirelessUSB Radio System-On-Chip (SoC) family. The CYRF6936 is interoperable with the first generation CYWUSB69xx devices. The CYRF6936 IC adds a range of enhanced features, including increased operating voltage range, reduced supply current in all operating modes, higher data rate options, reduced crystal start up, synthesizer setting, and link turnaround times.

The CYRF6936 chip operates with a 2.4 GHz Direct Sequence Spread Spectrum (DSSS) radio transceiver; it operates in the unlicensed worldwide Industrial, Scientific, and Medical (ISM) band (2.400 GHz to 2.483 GHz). The operating current is 21 mA (transmit at -5 dBm). The transmit power is up to +4 dBm and has a receive sensitivity of up to -97 dBm.

The CYRF6936 chip is targeted towards the following applications:

- Wireless keyboards and mice
- Wireless gamepads
- Remote controls
- Toys
- VOIP and wireless headsets
- White goods
- Consumer electronics
- Home automation
- Automatic meter readers
- Personal health and entertainment

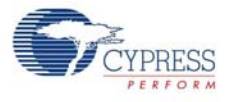

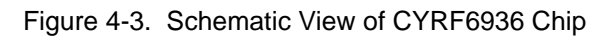

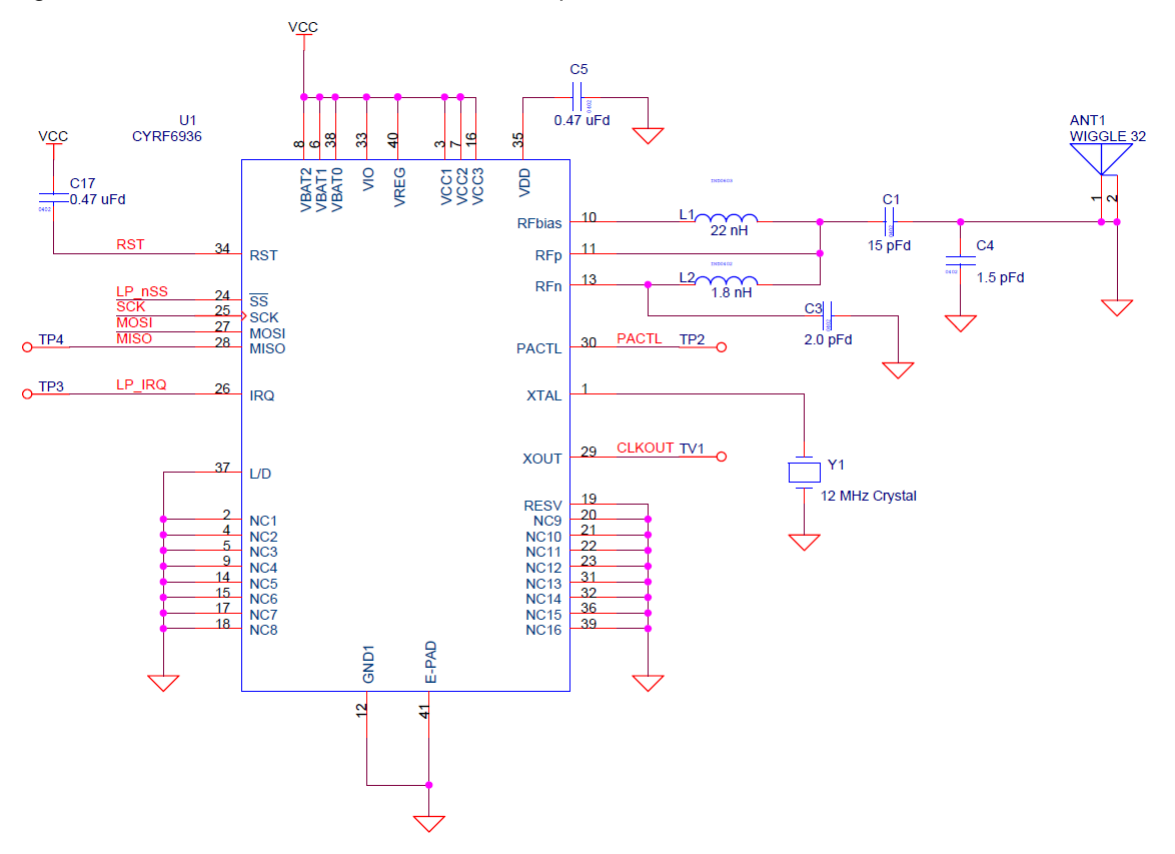

Table 4-1. Pin Details of CYRF6936 Chip

| Pin | Name      | Description                                       |
|-----|-----------|---------------------------------------------------|
| 1   | XTAL      | 12-MHz crystal                                    |
| 2   | NC        | Connect to GND                                    |
| 3   | VCC       | VCC = 2.4 V to 3.6 V. Typically connected to VREG |
| 4   | NC        | Connect to GND                                    |
| 5   | NC        | Connect to GND                                    |
| 6   | VBAT(0-2) | VBAT = 1.8 V to 3.6 V. Main supply                |
| 7   | VCC       | VCC = 2.4 V to 3.6 V. Typically connected to VREG |
| 8   | VBAT(0-2) | VBAT = 1.8 V to 3.6 V. Main supply                |
| 9   | NC        | Connect to GND                                    |
| 10  | RFBIAS    | RF I/O 1.8 V reference voltage                    |
| 11  | RFP       | Differential RF signal to and from antenna        |
| 12  | GND       | Ground                                            |
| 13  | RFN       | Differential RF signal to and from antenna        |
| 14  | NC        | Connect to GND                                    |
| 15  | NC        | Connect to GND                                    |
| 16  | VCC       | VCC = 2.4 V to 3.6 V. Typically connected to VREG |
| 17  | NC        | Connect to GND                                    |
| 18  | NC        | Connect to GND                                    |

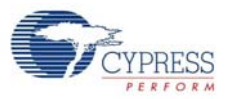

| Pin | Name      | Description                                                                                                    |
|-----|-----------|----------------------------------------------------------------------------------------------------|
| 19  | RESV      | Must be connected to GND                                                                                                    |
| 20  | NC        | Connect to GND                                                                                                    |
| 21  | NC        | Connect to GND                                                                                                    |
| 22  | NC        | Connect to GND                                                                                                    |
| 23  | NC        | Connect to GND                                                                                                    |
| 24  | SS        | SPI enable, active LOW assertion. Enables and frames transfers                                                                                                    |
| 25  | SCK       | SPI clock                                                                                                    |
| 26  | IRQ       | Interrupt output (configurable active HIGH or LOW), or GPIO (general purpose I/O)                                                                                                    |
| 27  | MOSI      | SPI data input pin (Master Out Slave In), or SDAT                                                                                                    |
| 28  | MISO      | SPI data output pin (Master In Slave Out), or GPIO (in SPI 3-pin mode). Tri-states when SPI 3PIN = 0 and SS is deasserted                                                                                                    |
| 29  | XOUT      | Buffered 0.75, 1.5, 3, 6, or 12 MHz clock, PACTL, or GPIO.Tri-states in sleep mode (configure as GPIO drive LOW)                                                                                                    |
| 30  | PACTL     | Control signal for external PA, T/R switch, or GPIO                                                                                                    |
| 31  | NC        | Connect to GND                                                                                                    |
| 32  | NC        | Connect to GND                                                                                                    |
| 33  | VIO       | I/O interface voltage, 1.8 V to 3.6 V                                                                                                    |
| 34  | RST       | Device reset. Internal 10 kohm pull down resistor. Active HIGH, connect through a 0.47 $\mu$ F capacitor to VBAT. Must have RST = 1 event the first time power is applied to the radio. Otherwise, the state of the radio control registers is unknown |
| 35  | VDD       | Decoupling pin for 1.8 V logic regulator, connect through a 0.47 $\mu F$ capacitor to GND                                                                                                    |
| 36  | NC        | Connect to GND                                                                                                    |
| 37  | L/D       | PMU inductor/diode connection, when used. If not used, connect to GND                                                                                                    |
| 38  | VBAT(0-2) | VBAT = 1.8 V to 3.6 V. Main supply                                                                                                    |
| 39  | NC        | Connect to GND                                                                                                    |
| 40  | VREG      | PMU boosted output voltage feedback                                                                                                    |

#### Table 4-1. Pin Details of CYRF6936 Chip

### 4.1.1.2 CY7C64215 Chip

The enCoRe III is based on the flexible PSoC architecture and is a full-featured, full-speed (12 Mbps) USB part. Configurable analog, digital, and interconnect circuitry enable a high level of integration in a host of consumer and communication applications. This architecture enables to create customized peripheral configurations that match the requirements of individual applications.

The CY7C64215 is targeted at the following applications:

PC human interface devices

- Mouse (optomechanical, optical, trackball)
- Keyboards
- Joysticks

Gaming

- Game pads
- Console keyboards

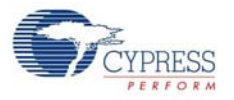

General purpose

- Barcode scanners
- POS terminal
- Consumer electronics
- Toys
- Remote controls
- USB to serial

Figure 4-4. Schematic View of CY7C64215 Chip

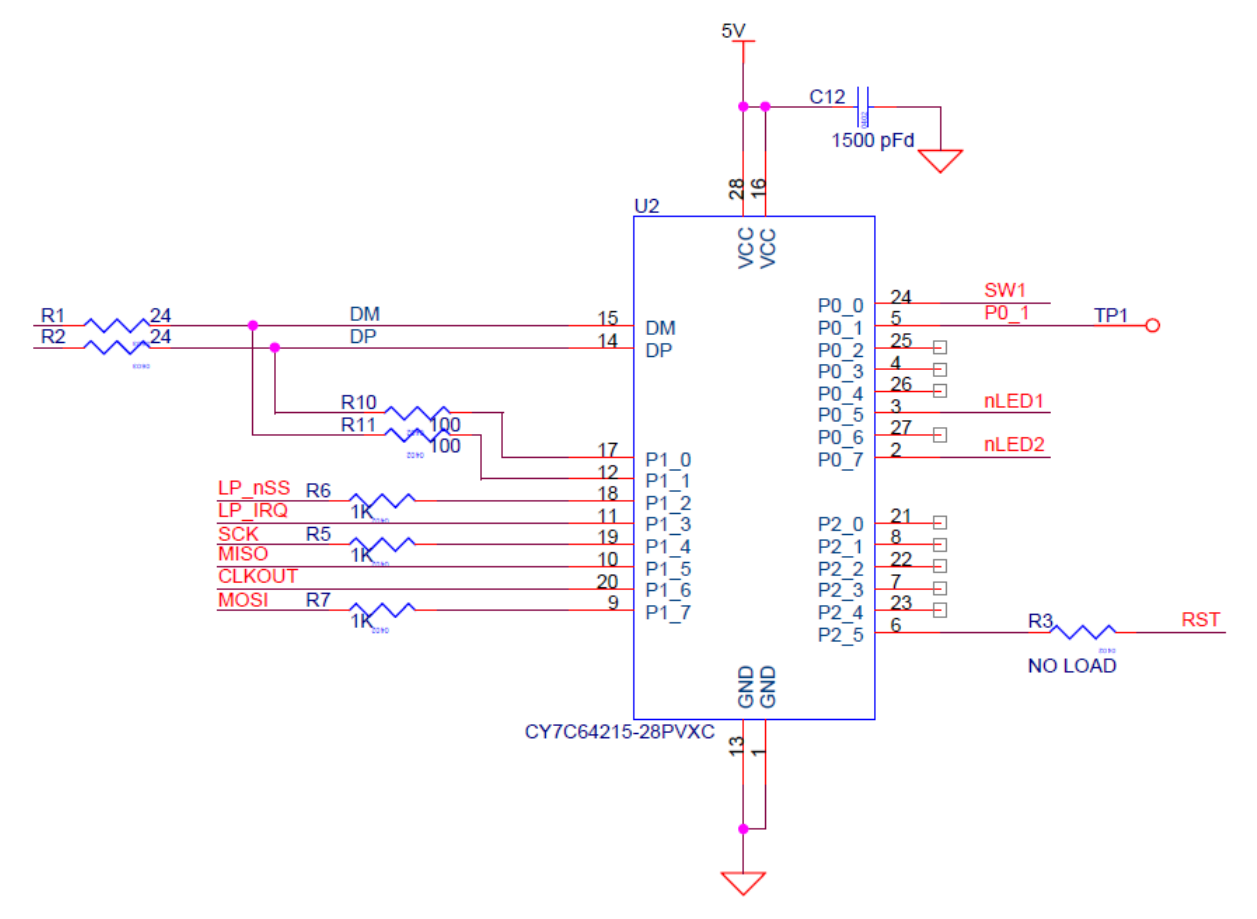

| Table 4-2. | Pin Details of CY7C64215 C | hip |
|------------|----------------------------|-----|
|------------|----------------------------|-----|

| Pin | Name | Description                               |  |
|-----|------|-------------------------------------------|--|
| 1   | GND  | Ground connection                         |  |
| 2   | P0.7 | Analog column mux input                   |  |
| 3   | P0.5 | Analog column mux input and column output |  |
| 4   | P0.3 | Analog column mux input and column output |  |
| 5   | P0.1 | Analog column mux input                   |  |
| 6   | P2.5 |                                           |  |
| 7   | P2.3 | Direct switched capacitor block input     |  |
| 8   | P2.1 | Direct switched capacitor block input     |  |
| 9   | P1.7 | I2C SCL                                   |  |

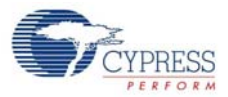

| Pin | Name | Description                               |
|-----|------|-------------------------------------------|
| 10  | P1.5 | I2C SDA                                   |
| 11  | P1.3 |                                           |
| 12  | P1.1 | I2C SCL, ISSP-SCLK                        |
| 13  | GND  | Ground connection                         |
| 14  | D+   | USB DP                                    |
| 15  | D-   | USB DM                                    |
| 16  | VDD  | Supply voltage                            |
| 17  | P1.0 | I2C SCL, ISSP-SDATA                       |
| 18  | P1.2 |                                           |
| 19  | P1.4 |                                           |
| 20  | P1.6 |                                           |
| 21  | P2.0 | Direct switched capacitor block input     |
| 22  | P2.2 | Direct switched capacitor block input     |
| 23  | P2.4 | External analog ground (AGND) input       |
| 24  | P0.0 | Analog column mux input                   |
| 25  | P0.2 | Analog column mux input and column output |
| 26  | P0.4 | Analog column mux input and column output |
| 27  | P0.6 | Analog column mux input                   |
| 28  | VDD  | Supply voltage                            |

Table 4-2. Pin Details of CY7C64215 Chip

### 4.1.1.3 USB A Connector

The USB A connector communicates between the PC and bridge; it also supplies an input voltage of 5 V to power up the bridge.

Figure 4-5. Schematic View of USB A Connector

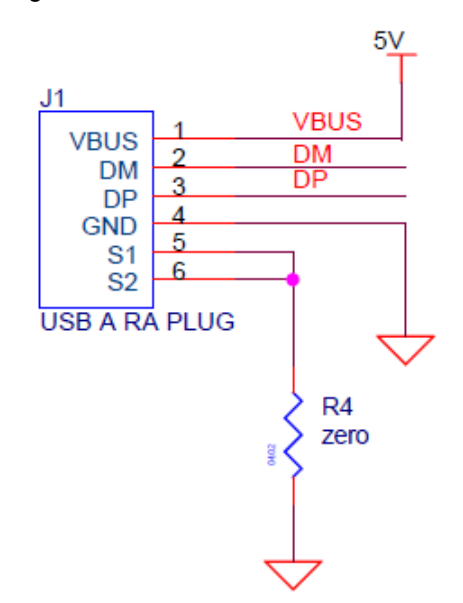

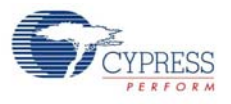

#### 4.1.1.4 LEDs

The CY4638 bridge board has dual LED to indicate different status. The green LED blinks when connected to the remote handset. The red LED indicates USB-out traffic from the PC.

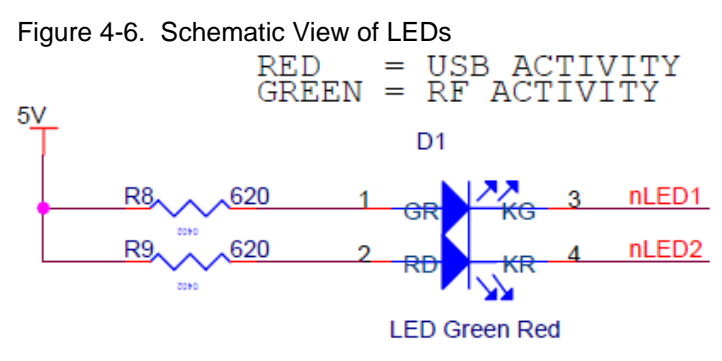

### 4.1.2 Power Supply System

The CY4638 bridge board is supplied power from the USB A connector on the board.

Figure 4-7. Power Supply System Structure for Bridge

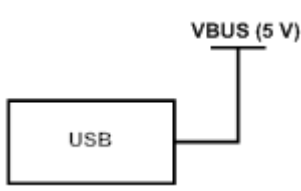

Figure 4-8. Schematic View of Bridge Power Supply System

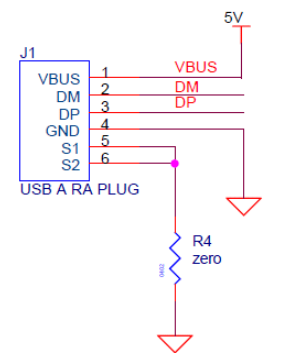

# 4.2 WirelessUSB Headset Board

The CYRF6936 radio provides a 12-MHz clock to the CY7C60323 processor. This is the 12-MHz CPU SyClk and is doubled (SysClkx2) to 24 MHz in the PSoC. The 24 MHz is divided by 5 with a PWM8 module to give 4.8 MHz Master Clock (MCLK) to the Winbond codec.

The 12-MHz SysClk is divided by 6 in VC3 to 2 MHz and divided by 250 in a PWM8 to give 8 kHz for both an interrupt and the Winbond codec Frame Sync (FS) signal.

The SPI interface (to both the radio and codec) is 3 MHz using VC1 to divide SysClk by 2. Similar to the bridge, the 8-kHz interrupt drives radio communication stream.

The remote codec samples at nominally 8 Ksps based on its local clock, while the PC samples at nominally 8 Ksps based on its local clock. The combined error between these clocks results in a few samples per second drift. Rate matching inserts or deletes samples to maintain a steady buffer level.

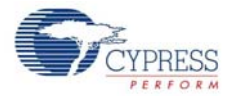

Figure 4-9. Remote Block Diagram

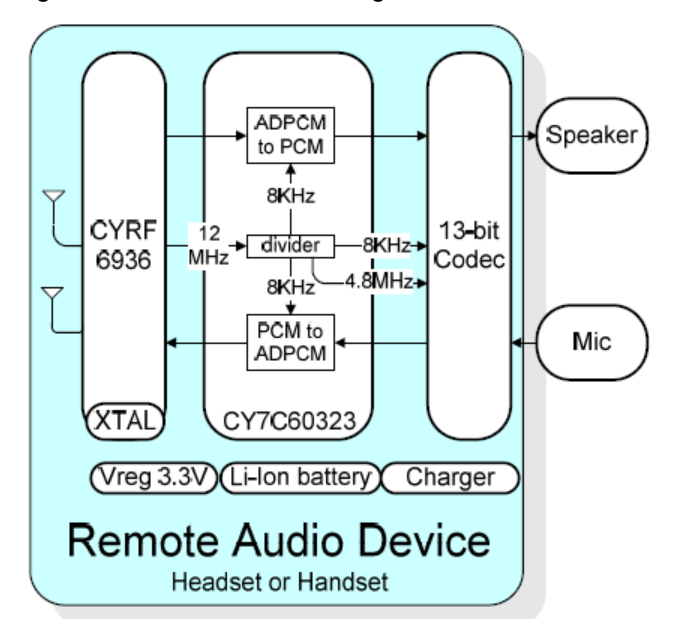

### 4.2.1 Functional Description

The WirelessUSB LP headset board includes a Cypress Wireless enCoRe III flash microcontroller, a low-power Winbond codec, and a rechargeable battery with the radio module.

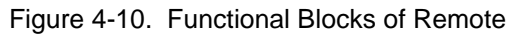

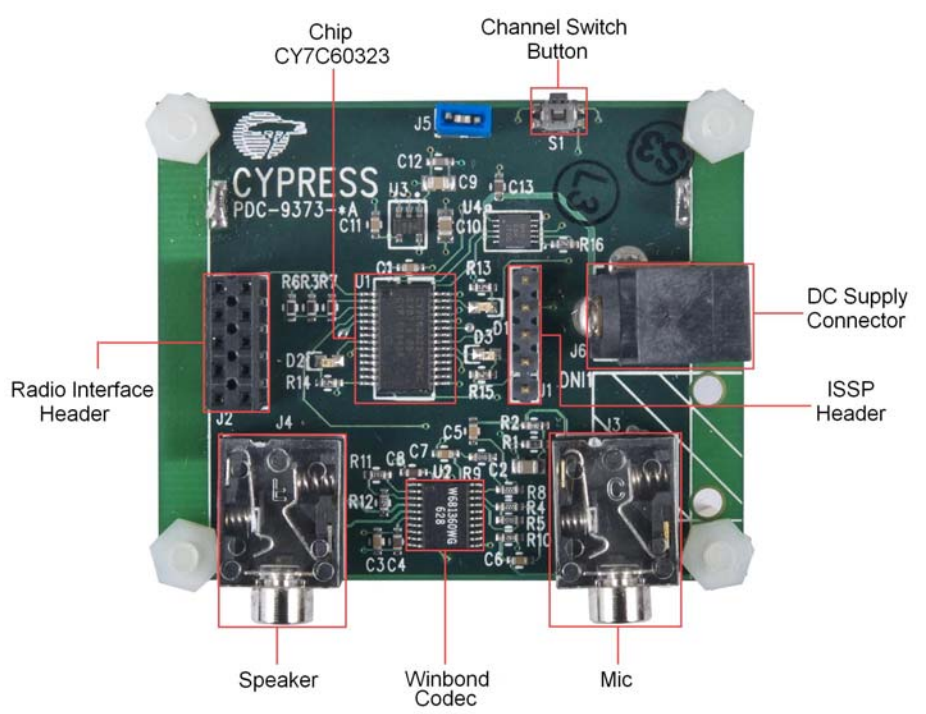

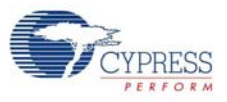

#### Figure 4-11. Functional Blocks of Radio Board

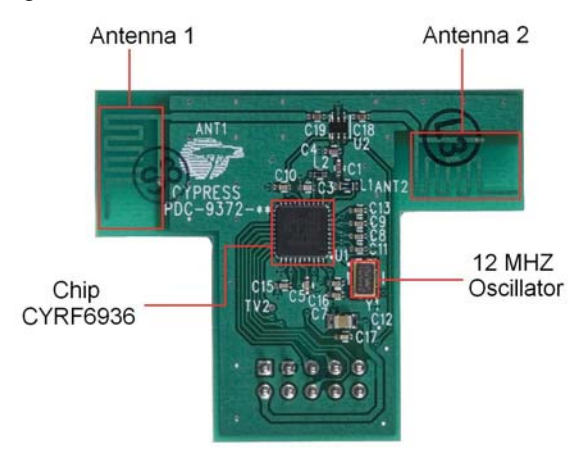

#### 4.2.1.1 CYRF6936 Chip

The radio transmitter board uses the CYRF6936 chip for radio transmission; two antennas are provided for headset with antenna diversity to maximize range and robustness.

Figure 4-12. Schematic View of CYRF6936 Chip

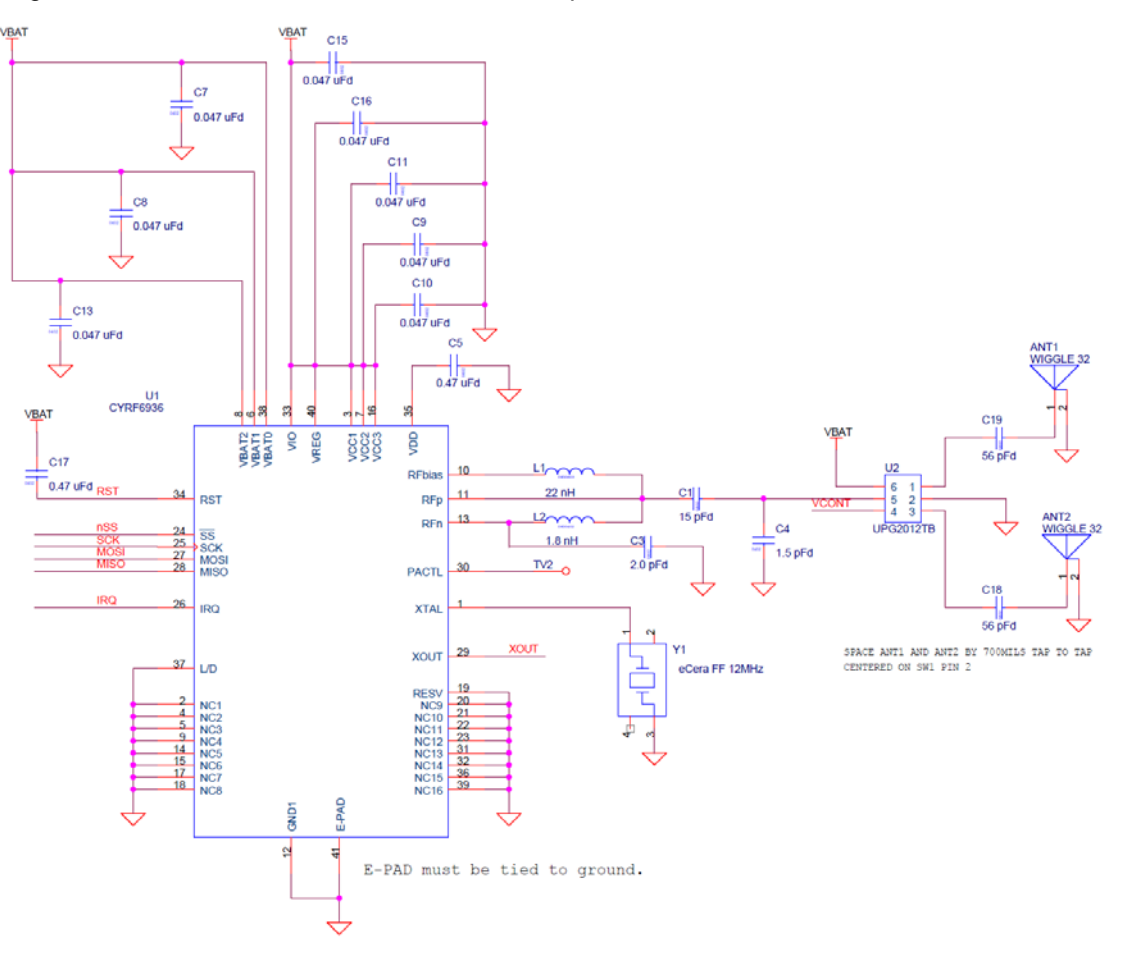

For pin details, see CYRF6936 Chip on page 22.

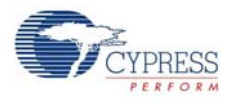

### 4.2.1.2 CY7C60323 Chip

The enCoRe III Low Voltage (LV) CY7C603xx device is based on the flexible PSoC architecture. A simple set of peripherals is supported that can be configured as required to match the needs of each application. Additionally, a fast CPU, flash program memory, SRAM data memory, and configurable I/O are included.

The enCoRe III LV core is a powerful engine that supports a rich feature set. It encompasses SRAM for data storage, an interrupt controller, sleep and watchdog timers, and internal main oscillator (IMO) and internal low-speed oscillator (ILO).

The CPU core, called the M8C, is a powerful processor with speeds up to 12 MHz. The M8C is a four MIPS 8-bit Harvard architecture microprocessor. The core includes a CPU, memory, clocks, and configurable GPIO.

System resources provide additional capability, such as digital clocks to increase flexibility; I2C functionality to implement an I2C master, slave, multimaster; an internal voltage reference that provides an absolute value of 1.3 V to a number of subsystems; a switch mode pump (SMP) that generates normal operating voltages off a single battery cell; and various system resets supported by the M8C.

The CY7C60323 chip is targeted at the following applications:

- Wireless mice
- Wireless gamepads
- Wireless presenter tools
- Wireless keypads
- PlayStation 2 wired gamepads
- PlayStation 2 bridges for wireless gamepads
- Applications requiring a cost effective low voltage 8-bit microcontroller

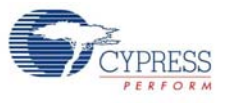

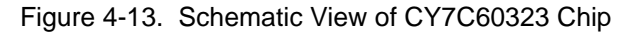

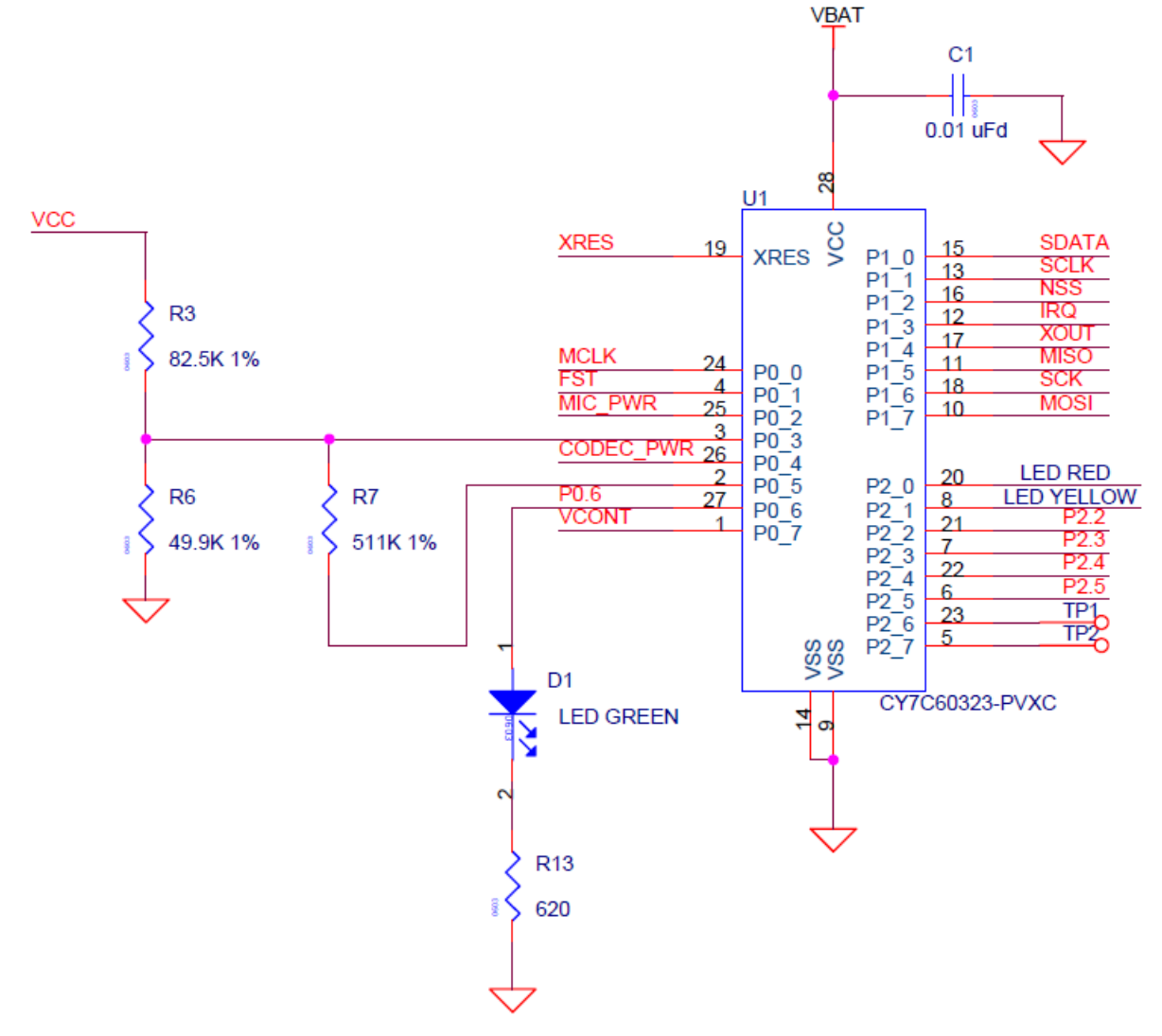

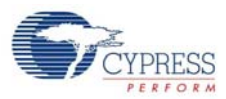

| Pin | Name  | Description                                                  |
|-----|-------|--------------------------------------------------------------|
| 1   | P0[7] | Analog column mux input                                      |
| 2   | P0[5] | Analog column mux input and column output                    |
| 3   | P0[3] | Analog column mux input and column output, integrating input |
| 4   | P0[1] | Analog column mux input, integrating input                   |
| 5   | P2[7] | Test point 2                                                 |
| 6   | P2[5] |                                                              |
| 7   | P2[3] | Direct switched capacitor block input                        |
| 8   | P2[1] | Direct switched capacitor block input                        |
| 9   | Vss   | Ground connection                                            |
| 10  | P1[7] | I2C Serial Clock (SCL)                                       |
| 11  | P1[5] | I2C Serial Data (SDA)                                        |
| 12  | P1[3] | IRQ                                                          |
| 13  | P1[1] | I2C Serial Clock (SCL), ISSP-SCLK                            |
| 14  | Vss   | Ground connection                                            |
| 15  | P1[0] | I2C Serial Data (SDA), ISSP-SDATA                            |
| 16  | P1[2] | NSS                                                          |
| 17  | P1[4] | Optional External Clock Input (EXTCLK)                       |
| 18  | P1[6] | SCK                                                          |
| 19  | XRES  | Active HIGH external reset with internal pull down           |
| 20  | P2[0] | Direct switched capacitor block input                        |
| 21  | P2[2] | Direct switched capacitor block input                        |
| 22  | P2[4] |                                                              |
| 23  | P2[6] | Test point 1                                                 |
| 24  | P0[0] | Analog column mux input                                      |
| 25  | P0[2] | Analog column mux input                                      |
| 26  | P0[4] | Analog column mux input                                      |
| 27  | P0[6] | Analog column mux input                                      |
| 28  | Vdd   | Supply voltage                                               |

Table 4-3. Pin Details of CY7C60323 Chip

#### 4.2.1.3 Winbond Codec

Winbond's W681360 single-channel voice codec is a 13-bit linear analog-to-digital and digital-toanalog converter. The W681360 offers high performance voice quality at the lowest power consumption in the industry, directly impacting talk-time and battery life. Winbond codec is used to implement clean signal quality and production-ready, 2.4 GHz wireless VoIP headset system. The microphone and the speaker are connected via the terminals J3 and J4, respectively.

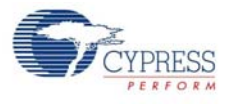

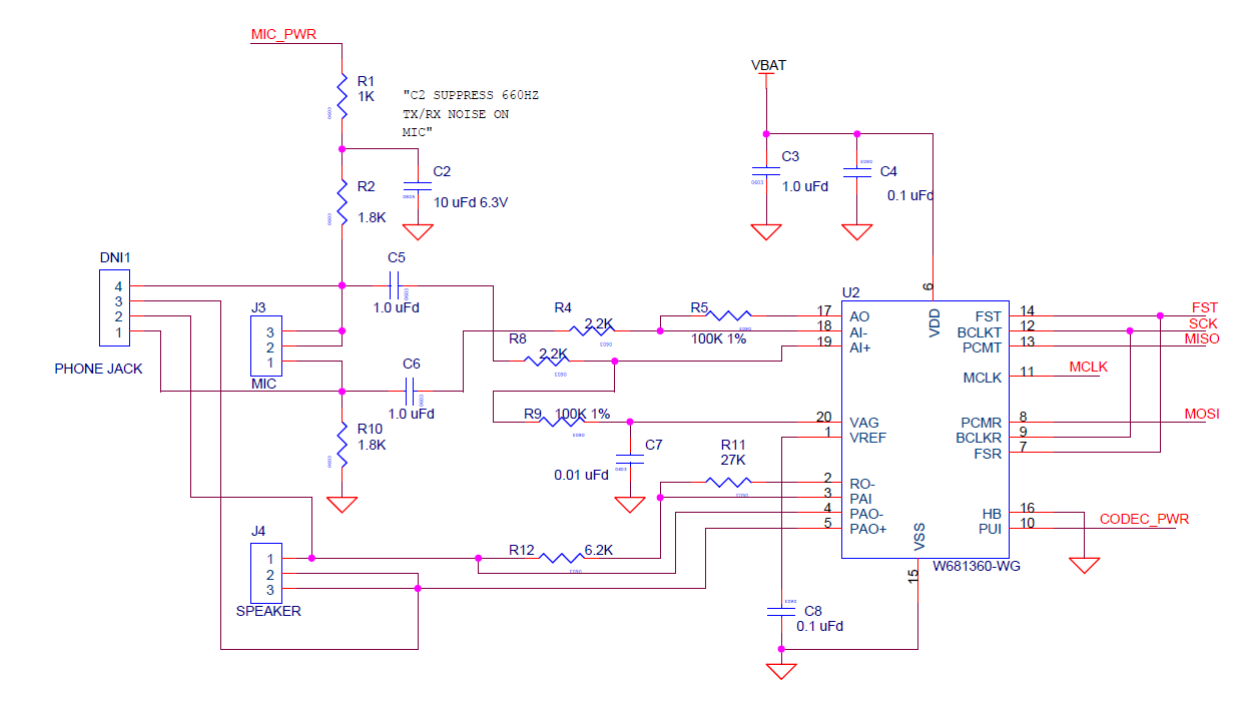

#### Figure 4-14. Schematic View of W681360 Codec

### 4.2.1.4 ISSP Header

In-system serial programmer (ISSP) is used to program the device. Programming can be done using the MiniProg device.

Figure 4-15. Schematic View of ISSP Header

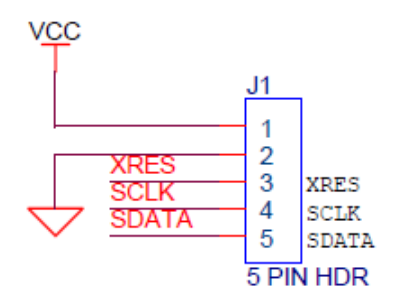

4.2.1.5 Channel Switch

The S1 switch on the remote manually changes channels; 26 channels are available spaced 3 MHz apart.

Figure 4-16. Schematic View of Switch

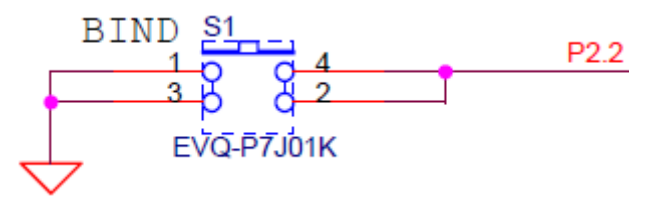

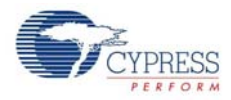

### 4.2.1.6 LEDs

The yellow LED begins blinking when the battery voltage falls to 3.65 V and the red LED when the voltage falls to 3.45 V. When the battery falls to 3.15 V, only the red LED blinks and the unit hibernates to avoid over-discharge of the Li-Ion battery.

Figure 4-17. Schematic View of LEDs

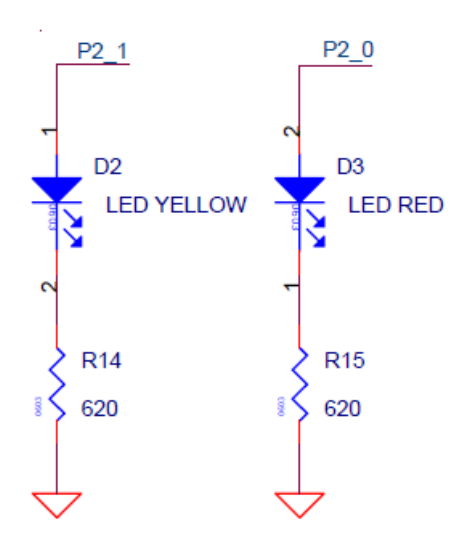

### 4.2.1.7 Radio Header

The remote board has a 10-pin radio header J2, to which the radio with CYRF6936 is connected for radio transmission. The radio transmitter board has a 10-pin header J1 to connect to J2.

Figure 4-18. Schematic View of Radio Header and 10-Pin Header

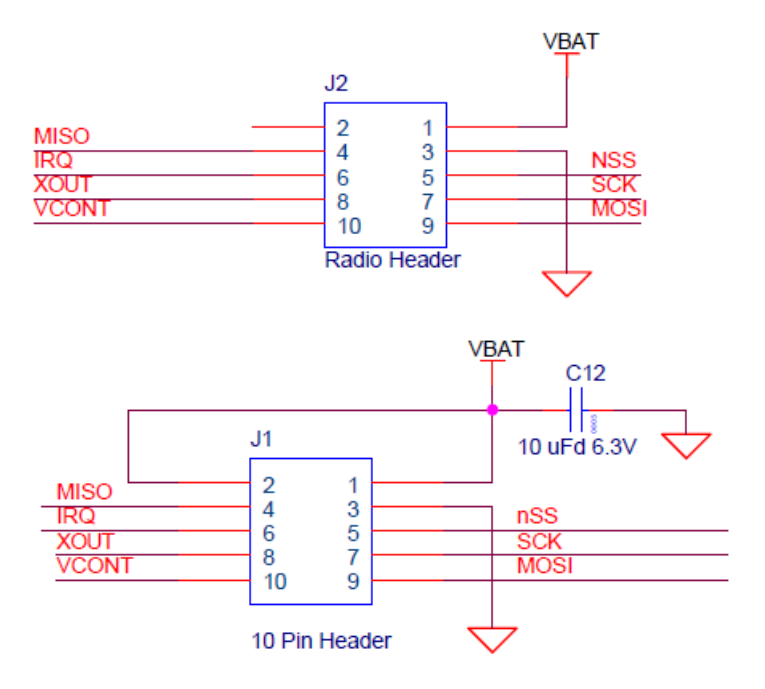

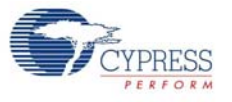

# 4.2.2 Power Supply System

The CY4638 headset board has power sources from the battery supply terminal and ISSP on the board.

Figure 4-19. Power Supply System Structure for Remote

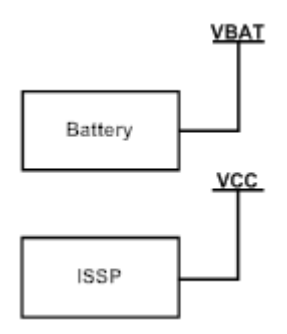

Figure 4-20. Schematic View of Remote Power Supply System

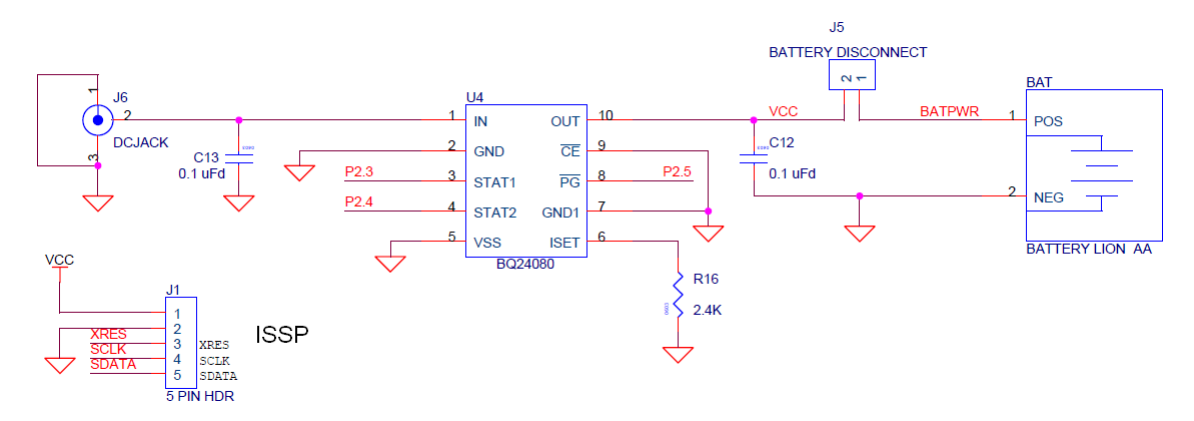

Hardware

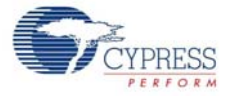

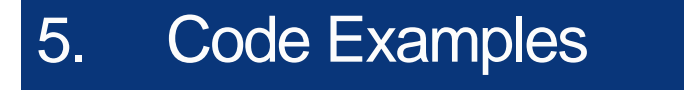

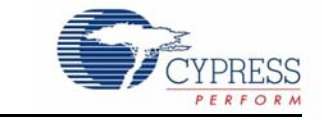

All code examples are available at <Install\_Directory>:\Cypress\CY4638 VoIP Demo\ <version>\Firmware\.

### 5.1 Bridge and Remote

#### 5.1.1 Project Description

This project demonstrates the various features offered by the bridge dongle and the remote in WirelessUSB LP VoIP operation. The bridge enumerates as an audio device to which the remote is connected through wireless connection. The CYRF6936 is used for radio transmission between the bridge and the remote. The ISR flow is explained in Firmware Architecture on page 39.

#### 5.1.2 Device Configurations

The bridge and remote use the enCoRe III chip. The enCoRe III is configured using the Device Editor in PSoC Designer. The bridge uses the SPI master, USB device, and the 16-bit PWM user modules. The remote uses two 8-bit PWMs, SPIM Radio, and Comparator user modules.

The SPIM User Module is a serial peripheral interconnect master. It performs full duplex synchronous 8-bit data transfers. SCLK phase, SCLK polarity, and LSB first can be specified to accommodate most SPI clocking modes. The clock is synchronized to SysClk.

The USBFS User Module gives a USB full-speed Chapter 9 compliant device framework. This user module gives a low-level driver for the control endpoint that decodes and dispatches requests from the USB host.

The PWM User Module uses two digital PSoC blocks, each contributing eight bits to the total resolution. To form a 16-bit pulse-width modulator (PWM), the two consecutive blocks are linked so their internal carry, terminal count, and compare signals are synchronously chained. Select compare function type as Less Than or Equal To. Enter 374 in the Period field of the PWM16 in the Device Editor. The clock is synchronized to SysClk and the pulse width is 1.

The CT block gives a simple comparator, which is at the heart of this user module. The comparator has two inputs: a positive and a negative. Both these inputs have identical connection options at their input multiplexes. This allows creating any combination of inputs with either negative or positive polarity. Positive input is selected as AnalogColumn\_InputMUX\_0 and negative input is VBG.

The 8-bit PWM User Module is a pulse-width modulator with programmable period and pulse width. The clock and enable signals can be selected from several sources.

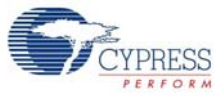

| Figure 5-1. | Device | Configuration | for | Bridae |
|-------------|--------|---------------|-----|--------|
|             |        |               |     |        |

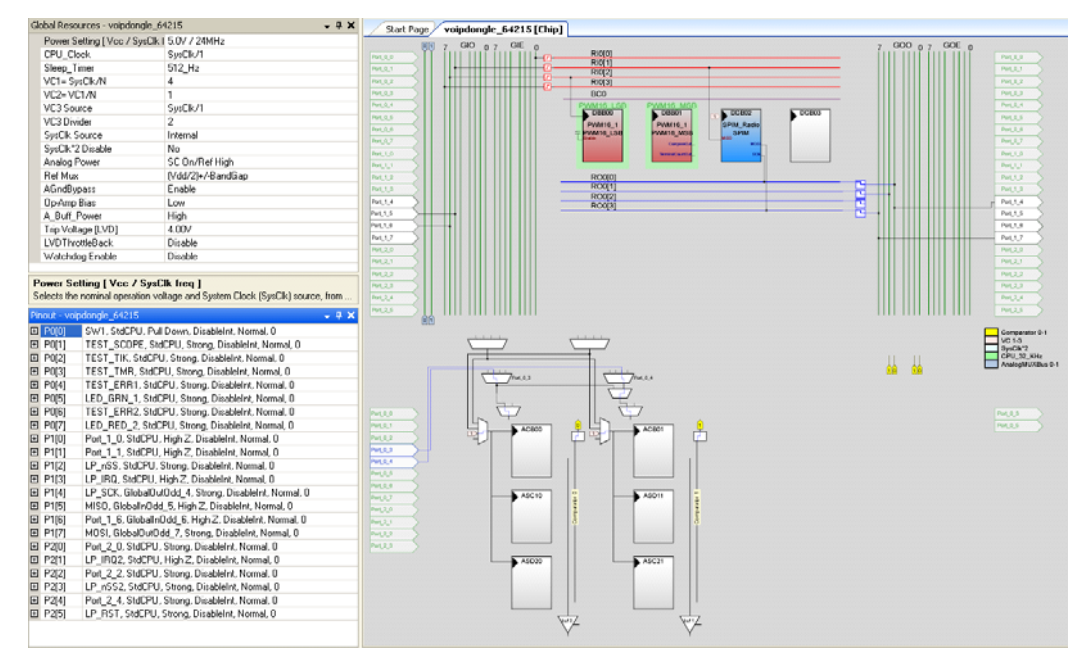

#### Figure 5-2. Device Configuration for Remote

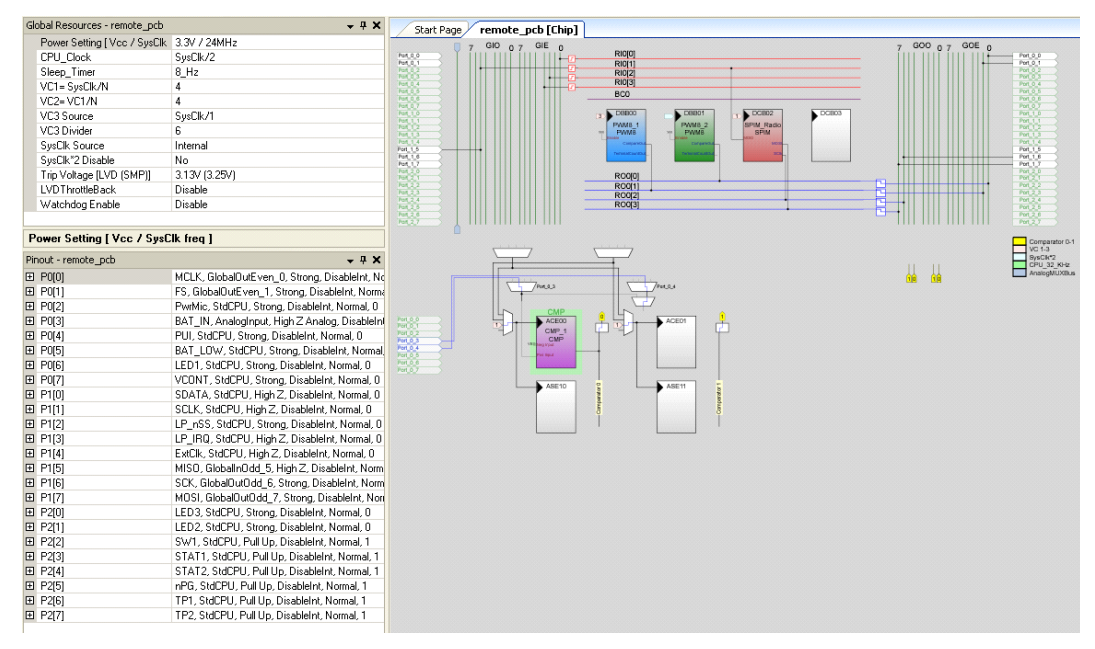

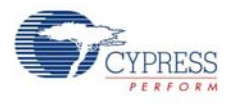

### 5.1.3 Firmware Architecture

The most critical firmware feature is the 8-kHz interrupt. Because this ISR must minimize latency, it is the only interrupt allowed during voice traffic.

At the 24-MHz bridge, this means USB In and Out are polled and must be serviced within 1 ms of their arrival. There is a crude 4800, n, 8, 1 firmware UART within the 8-kHz ISR that is available for diagnostics.

At the 12-MHz remote, this means the codec servicing is within the ISR (in addition to the basic radio slot timing). Other functions, such as channel quality decisions and any non-VoIP packet processing, are handled outside the ISR.

Both the bridge and remote use the PSoC "Large Memory Model" to access RAM pages beyond the 256 Byte Page 0. The bridge uses all four pages of RAM, while the remote uses two pages of RAM.

#### 5.1.3.1 Outline of 8-kHz ISR

Figure 5-3 shows the bridge and remote 8-kHz ISR flow. Some operations are exactly the same (ADPCM), some vary slightly (the remote switches the antenna), and some are completely different (the bridge adjusts its ISR rate to track the remote).

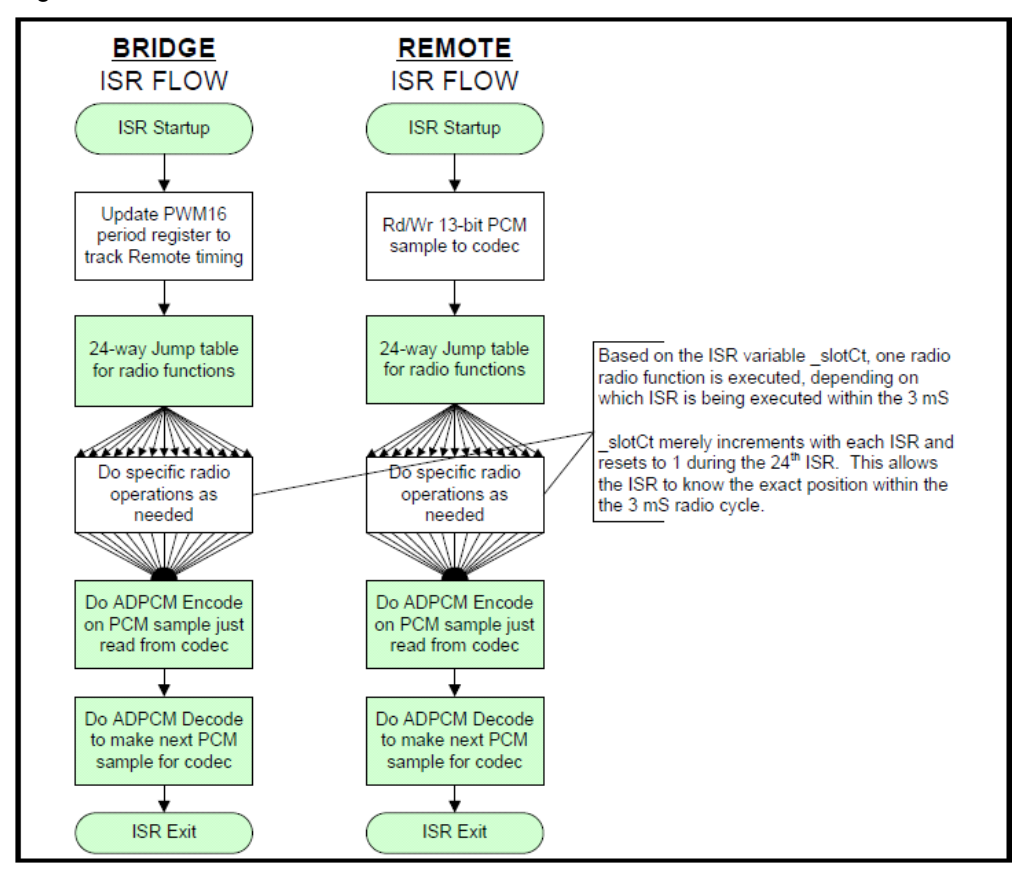

Figure 5-3. 8-kHz ISR Flowchart

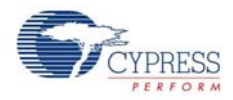

#### 5.1.3.2 Radio Slot Timing

For both remote and bridge, the 8-kHz ISR establishes slot timing for the radio Tx/Rx cycling. The main difference is that the bridge adjusts its timing to track the remote. This allows the remote's codec to run at an undisturbed 8 Ksps.

The bridge adjusts its timing using an early/late detector driven by the SOP indication from packets sent by the remote. The bridge increases or decreases its divider by 1 count from the nominal, depending on whether the SOP arrived before or after the target time. No adjustment is made if SOP fails to arrive.

The bridge also acquires and synchronizes to the remote stream. It does this by looking for two identical VoIP packets in succession. The arrival of the second packet establishes an exact reference time to initialize the bridge's 8-kHz ISR divider.

#### 5.1.3.3 Radio Control

Each 3-ms voice packet consists of 24 individual interrupts every 125  $\mu$ s. During each 750  $\mu$ s, receive or transmit "slot" 6 ISRs are serviced. The 8-kHz ISR uses a state variable \_slotCt to know the ISR number and what should be done to the radio during each ISR.

Figure 5-4. Relating slotCt Values to Radio State over 3 ms Interval

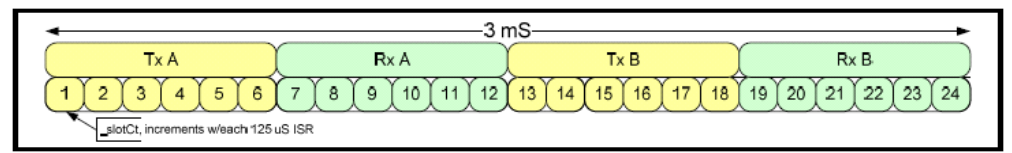

Different radio events occur at each \_slotCt. The two Tx operations (ISR 1-6, 13-18) are similar, but not identical. The two Rx operations (ISR (7-12, 19-24) are also similar but not identical. Some ISRs do nothing to the radio, so the ISR is brief, while some ISRs use almost the entire 125  $\mu$ s. The most time-critical radio timing event is writing TX\_GO during ISR 1 and ISR 13. The TX\_GO timing establishes exactly when the RF power begins, and thus affects the far side timing.

During some interrupts, it is possible to do many things and exceed the 125  $\mu$ s interval. For example, the radio Rx buffer is partly unloaded during one ISR and partly unloaded during a subsequent ISR. This can be shared between the various 24 ISRs to some extent.

### 5.1.3.4 ADPCM Encode/Decode

During each ISR, ADPCM encode for one voice sample and decode for one voice sample is performed. This ensures voice processing remains synchronized with the arriving/departing radio packets. Although ADPCM can be done outside the ISR, it is deterministic and repetitive MIPS load and is cleaner inside the ISR. Storing audio samples as ADPCM rather than PCM also minimizes RAM requirements.

#### 5.1.3.5 Self-timed Radio SPI Routines

Based on the standard radio driver, special radio SPI routines are provided for use within the ISR. These are optimized and use a "self-timing" feature of the SPI interface, whereby when a byte is written to the SPI, there is a known constant relationship between the CPU clock and the SPI clock, such that after a given number of CPU cycles, it is always true that the SPI operation has completed. This allows the SPI clock to remain at 3 MHz without any discontinuities between byte transfers, resulting in faster SPI traffic and faster ISR completion.

Note that although the bridge CPU runs at 24 MHz, its SPI runs at 3 MHz and some ISRs can have extensive SPI activity to the radio (writing 15 bytes for example). Thus, the bridge has its own set of "optimized ISR Radio SPI" functions.

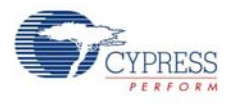

#### 5.1.3.6 Lowpass Filtered Statistics

Both the bridge and remote maintain voice packet error filters. Slow and fast response filters are provided. These filters are driven with TRUE when a valid 3-ms audio set is available and FALSE when no audio samples are available. The filters are updated every 3 ms with the TRUE/FALSE result.

The fast filter variable (\_rxPktAve\_Q3) has a rise time of about 50 ms. When evaluating the filter, only bits [6:3] are used.

The slow filter variable (\_rxPktAve\_Q8) has a rise time of about 1.5 seconds. When evaluating this filter, only the upper byte is used (this is analogous to a right-shift-8). The filter maximum is 0x7F and results when there has been no lost audio for several seconds.

The Q notation indicates an implied decimal point. For example, if the value 0x18 is interpreted in Q4 format, it represents 1.5  $(1 + \frac{1}{2})$ . In Q0 format, 0x18 represents 24. In Q5 format, it represents 0.75  $(\frac{1}{2} + \frac{1}{4})$ . The Q notation suggests how the variable should be rendered.

Figure 5-5. Lowpass \_rxPktAve Filter RAM Structure

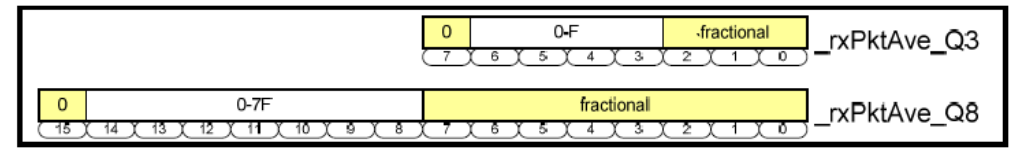

Other filtered statistics for RSSI are maintained, but are currently unused. Also, some statistics are maintained to measure differences between antenna quality (it varies depending on multipath).

#### 5.1.3.7 Channel Change Execution

Both sides change channels within the ISR, allowing the channel change to be synchronized with the radio state and the overall slot timing. The radio state is also known and easily controlled.

#### 5.1.3.8 Remote Specific ISR Functions

For the remote, the 8-kHz ISR establishes the codec ADC/DAC read/write timing over the 3-wire SPI. This is among the first things done in the remote's ISR to minimize sampling. The codec read and write are simultaneous using 16 clocks.

#### 5.1.3.9 Bridge Specific ISR Functions

The bridge adjusts its ISR to track the SOP of frames from a remote. The bridge ISR also produces a 4800, n, 8, 1 serial stream that can be used for diagnostic data.

#### 5.1.3.10 Outline of Non-ISR Functions

Most of the non-ISR functions are written in 'C' for maintenance simplicity, although a few simple functions that consume MIPS are implemented as assembly calls.

#### 5.1.3.11 Channel Change Determination

The fast and slow packet averages are monitored. When the fast average reaches a threshold (~20% success), the channel is immediately changed. The far side eventually recognizes the change (via its fast filter) and reacquires. The slow packet average thresholds are set much higher (~95%) because they attempt to measure occasional disruptions to the audio stream. This threshold should change the channel when the audio remains coherent, but becomes "annoying".

The non-ISR routine only "requests" that the ISR change the channel. The ISR changes the channel at the next convenient point in the 3-ms cycle.

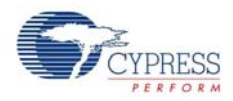

### 5.1.3.12 Remote Non-ISR Functions

#### **Li-Ion Battery Gauge**

The remote monitors the Li-Ion battery voltage using a comparator and an external resistor network. When battery voltage is very low, the processor shuts down to minimize battery drain and prevent damage to the Li-Ion battery. The comparator can detect three different voltage points to establish four levels (depending on whether R7 is pulled Low, Tristate, or High). Using the standard 82.5-K, 49.4-K, and 511-K resistors, these voltage points are 3.65 V, 3.45 V, and 3.15 V. The maximum charge voltage for the Li-Ion battery is 4.20 V.

#### **Li-lon Charging**

The remote monitors the Li-Ion charger to determine Li-Ion charging progress. When charging starts, the radio is stopped to minimize power so the charge circuit can measure charge current more accurately. When the charger completes, a charge complete indication is given. At below 4.20 V, the charger provides a constant charging current to the battery. When the battery voltage reaches 4.20 V, the charger provides a constant voltage to the battery (it reduces current it provides to maintain 4.2 V). When the charge current reduces to about 30 mA, the charger considers the battery fully charged.

#### 5.1.3.13 Bridge Non-ISR Functions

#### **USB** Polling

The bridge monitors the USB endpoints and services them as needed. USB packets contain eight 16-bit signed PCM samples and arrive/depart every 1 ms.

#### Audio Sample Rate Matching

Buffering and rate matching is done as needed between the USB/PC such that the sample stream traversing the RF link (based on the remote radio's 12 MHz crystal) tracks the sample stream traversing the USB link. Samples are inserted or duplicated as needed to avoid buffer underflow/over-flow.

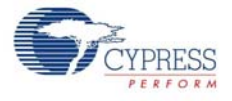

#### 5.1.3.14 Detailed Radio Operations during the 24 ISR Counts

The \_slotCt determines which radio operations occur during each ISR.

| _slotCt | Unique Remote Functions                                                                                                    |
|---------|----------------------------------------------------------------------------------------------------|
| Tx_1a/b | Changes antennas.<br>Confirm Radio has exited RX_GO and it's possible to issue a TX_GO.<br>Write TX_GO, Tx Length, and EndState.                                                                                                    |
| Tx_2a/b | Read result of prior RX_GO<br>If valid Rx data, read Length field.<br>Read and average the RSSI from the antenna (not used for anything currently)<br>Determine whether Rx packet disposition.                                                                                    |
| Tx_3a/b | Unload about part of Rx packet (if it was pending in radio buffer)                                                                                                    |
| Tx_4a/b | Unload remainder of Rx packet (if it was pending in radio buffer)<br>If Tx GO was skipped (because radio RX_GO was overtime), manually set radio in<br>RX_SYNTH or preparation for Rx slot (because RX_GO always ends in TX_SYNTH).                                               |
| Tx_5a/b | NONE                                                                                                    |
| Tx_6a/b | NONE                                                                                                    |
| Rx_1a/b | If channel change is requested, divert here because the radio state is known<br>Issue RX_GO, clear false SOP hardware bug, EndState is TX_SYNTH                                                                                                    |
| Rx_2a/b | If SOP failed to arrive, begin Rx Abort.<br>If SOP arrived, clear SOP to expose RXC/RXE on radios IRQ line.                                                                                                    |
| Rx_3a/b | If Rx Abort is issued, continue Rx Abort process.                                                                                                    |
| Rx_4a/b | NONE                                                                                                    |
| Rx_5a/b | Prepare to preload radio Tx buffer with data.<br>The "b" slot clears the radio's Tx buffer.<br>The "a" slot usually leaves the prior VoIP data in the radio's Tx buffer for reuse. Although<br>occasionally clear the radio's Tx buffer to preload non-VoIP control data instead. |
| Rx_6a/b | Preload radio Tx buffer with data.<br>The "b" slot copies the VoIP packet to the radio's Tx buffer and begins gathering the next<br>VoIP packet by recording the ADPCM state snapshot for the new packets ADPCM samples.                                                          |
|         | The "a" slot usually does nothing ad could occasionally send non-volP control data instead.                                                                                                    |

Figure 5-6 shows an overview of the remote radio operation over a 3-ms cycle. The following signals are shown:

- D15: SS SPI Slave Select to radio (active LOW)
- D14: CK SPI Clock
- D13: MO SPI Master Out
- D12: MI SPI Master In
- D11: IRQ Radio IRQ line (active HIGH)
- D10: ANT\_SW Selects antenna A or B
- D9: PA0 Radio PACTL signal

D8: Indicates ISR active time (set High upon ISR entry, Low on ISR exit).

The time-cursors enclose a 3.000 ms window. This window begins with ANT\_SW Low for 1.5 ms and ends with ANT\_SW High for 1.5 ms (each antenna is used to send and receive one 750  $\mu$ s packet).

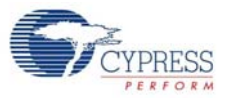

|              | 15 1111 1111 D8 ) 🖵 | 0.0s 50     | 0닐/ Stop | £º₀ TTL |
|--------------|---------------------|-------------|----------|---------|
|              | t nt rui            | ות לענה     | <u> </u> | rritter |
|              |                     |             |          |         |
|              | ┿╋╋                 |             |          |         |
| 212 Mile     |                     |             |          |         |
|              | -                   |             |          |         |
| MANT_SW      |                     |             |          |         |
| PAO          |                     |             |          |         |
|              |                     | ירתותרו     | uhanah   | որոփորդ |
|              |                     |             |          |         |
|              |                     |             |          |         |
|              | -                   |             |          |         |
|              | 1 1                 |             |          |         |
|              | -                   |             |          |         |
|              |                     |             |          |         |
|              |                     |             |          |         |
|              | Digital Channel     | 07 - D0 Men |          |         |
| AX = 3.000me | 1/1/1 = 333         | 770- 1      |          |         |

Figure 5-6. Remote Timing Overview

Note the SPI transfer to the codec at the start of each 125 µs interrupts (low pulses on D8). This is indicated by SPI clocking on CK when the radio is not selected (SS is high). This is periodic, occurring at the same offset from the 8-kHz ISR.

The ISR execution time varies greatly, depending on the SPI activity to the radio. This load varies from ISR to ISR over the 24 ISR (3 ms) interval. Many radio operations can be shifted around slightly to level the ISR load, such that no ISR ever exceeds its 125  $\mu$ s allotment (delaying a subsequent ISR).

Figure 5-7 shows timing relationships between the remote and bridge. This figure adds the bridge timing (lower half) to the remote timing (upper half) introduced in Figure 5-6. The following additional signals are shown:

D7: Indicates ISR active time (set High upon ISR entry, Low on ISR exit).

D6: PA0 Radio PACTL signal

D5: Unused

- D4: IRQ Radio IRQ line (active HIGH)
- D3: SS SPI Slave Select to radio (active LOW)

D2: CK SPI Clock

- D1: MO SPI Master Out
- D0: MI SPI Master In

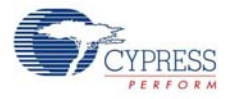

|                                           |                           | 0.0s 500ਵੁ/            | Stop 🗲 🕅 TTL          |
|-------------------------------------------|---------------------------|------------------------|-----------------------|
|                                           | 1111 - 11 - 111           |                        |                       |
|                                           |                           |                        |                       |
|                                           |                           |                        |                       |
|                                           |                           |                        |                       |
| h <mark>IRQ</mark>                        |                           |                        |                       |
| MANT_SW                                   |                           |                        |                       |
| PAO                                       |                           |                        |                       |
| 98 TO TO TO TO TO TO TO TO TO TO TO TO TO |                           | תלתיתואהית             | ותהתהתחתת             |
| יז נרורנינרוינינה                         |                           | יייייייייייייייייייייי | עריבירייניריינירייניי |
| BPA1                                      |                           |                        |                       |
| 05                                        | -                         |                        |                       |
| 4 I RQ                                    |                           |                        |                       |
|                                           |                           |                        |                       |
|                                           |                           |                        |                       |
|                                           |                           |                        |                       |
|                                           |                           |                        |                       |
| $\Delta X = 3.000 \text{ms}$              | $\int 1/\Delta X = 333.3$ | 3Hz )                  |                       |

Figure 5-7. Combined Remote and Bridge Timing Overview

Comparing D8 and D7 shows that the 24-MHz bridge ISR completes faster than the 12-MHz remote, although the 3-MHz SPI transactions take about the same time.

The narrow pulse on the IRQ is the SOP detection, while the wider pulses are the delay between Rx Complete and the packet starting to be unloaded from the radio's Rx FIFO. The SOP detection at the bridge is the timing tracking point.

Figure 5-8 illustrates the six interrupts that comprise the Remote Tx packet. Before the first interrupt (off the screen to the left), the Tx data is loaded into the Tx FIFO. The first interrupt writes Tx GO to the radio. Then (at the left-cursor), PA0 goes active (PACTL) indicating RF power is being emitted. Subsequent interrupts begin the Rx FIFO unload process - the actual data unload is spread over the third and fourth interrupts. The fifth and sixth interrupts have no radio SPI activity.

Note that the bridge's PA1 goes active 750  $\mu$ s after the remote's PA0; thus, packets are spaced by 750  $\mu$ s. There is an 85  $\mu$ s window when both PA1 and PA0 are inactive.

The D4:IRQ at the bridge indicates SOP about 90 µs after the remote begins transmitting the packet (D9:PA0 goes high). The SPI write at the bridge clears the SOP IRQ and exposes the RXC/RXE IRQ (which happens about 50 µs after the packet actually arrives inside the radio).

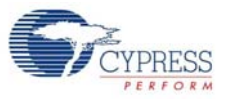

|                            | <u>15 1111 1111 1111 1111 00</u> | -1.05말 100날/ | Stop 🗲 🕅 TTL |
|----------------------------|----------------------------------|--------------|--------------|
| 16 <mark>55-11-11</mark> 1 |                                  |              |              |
|                            |                                  |              |              |
|                            |                                  |              |              |
|                            | -                                |              |              |
| h <mark>irq</mark>         | -                                |              |              |
| MANT_SW                    | -                                |              |              |
| lg PAO                     | -                                |              |              |
| D8                         |                                  |              |              |
| D7                         |                                  |              |              |
| P6PA1                      | -                                |              |              |
| D5                         | -                                |              |              |
| 4 I RQ                     | -                                |              |              |
|                            | 1                                |              |              |
| № <mark>CK_III.</mark>     | -                                |              |              |
| h <u>mo III ( I</u>        | -                                |              |              |
| 00 MI                      | Ţ                                |              |              |
| ΔX = 750.0us               | ] [1/ΔX = 1.333                  | 3kHz )       |              |

Figure 5-8. Remote Tx Cycle Bridge Rx Cycle

Figure 5-9 illustrates the six interrupts that comprise the Bridge Tx packet. Timing is similar to the Remote Tx cycle shown in Figure 5-8. A minor difference is that the Rx data unloaded from the previous Remote Tx cycle is completely unloaded in the fourth interrupt because the bridge runs at 24 MHz; all 15 bytes can be unloaded together.

Because the bridge has no SPI activity to support a codec, the bridge ISR is even faster than the remote.

|                        | <u>h51111111111111</u> | t t t t t t D . | -312ਤੁ     | 100넣/ | Stop 🗲 🐚 | TTL       |
|------------------------|------------------------|-----------------|------------|-------|----------|-----------|
|                        | _                      | . Ť             | _ <u>.</u> |       | ,ññ,     |           |
|                        |                        | +               |            |       |          |           |
| ₩ <b>□</b>             |                        | L ±             |            |       |          | _111_     |
|                        |                        |                 |            |       |          |           |
| h <mark>irq   [</mark> |                        | -               |            |       | I        |           |
| MANT_SW                |                        | Į.              |            |       |          |           |
| PAO                    |                        | -               |            |       |          |           |
| D8                     |                        |                 |            |       |          | - · · · · |
| 07                     |                        |                 | Ľ'nĽ       |       |          |           |
| <sup>0</sup> 6 PA1     |                        | -               |            |       |          |           |
| D5!                    |                        | -               |            |       |          |           |
| 4IRQ                   |                        | Ŧ               |            |       |          |           |
| 93 <mark>55</mark> J.; |                        |                 |            |       | - UU I   |           |
| 2 CK                   |                        | - I             |            |       |          |           |
|                        |                        |                 |            |       |          |           |
| 00 M I                 |                        |                 |            |       |          |           |
| $\Delta X = 750.0 us$  | ] [1/ΔΧ                | ( = 1.333       | 3kHz       | 1     |          |           |

Figure 5-9. Bridge Tx Cycle, Remote Rx Cycle

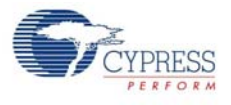

### 5.1.4 Verify Output

- 1. Connect the bridge dongle to the PC and wait for the dongle to enumerate (the bridge enumerates as a USB audio device); after the bridge is enumerated, the remote can be used with the dongle.
- 2. Connect the microphone and the speaker to the remote and start using the CY4638 WirelessUSB LP VoIP Demo kit.
- 3. Start using the bridge and the remote headset for duplex wireless audio transmission.
- 4. To check the VoIP kit, make a call on the Skype or Google Talk or play any music file.
- 5. The red LED blinks indicating USB-out traffic from the PC.

Code Examples

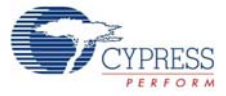

# A. Appendix

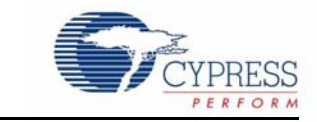

# A.1 Schematic

Figure A-1. Bridge

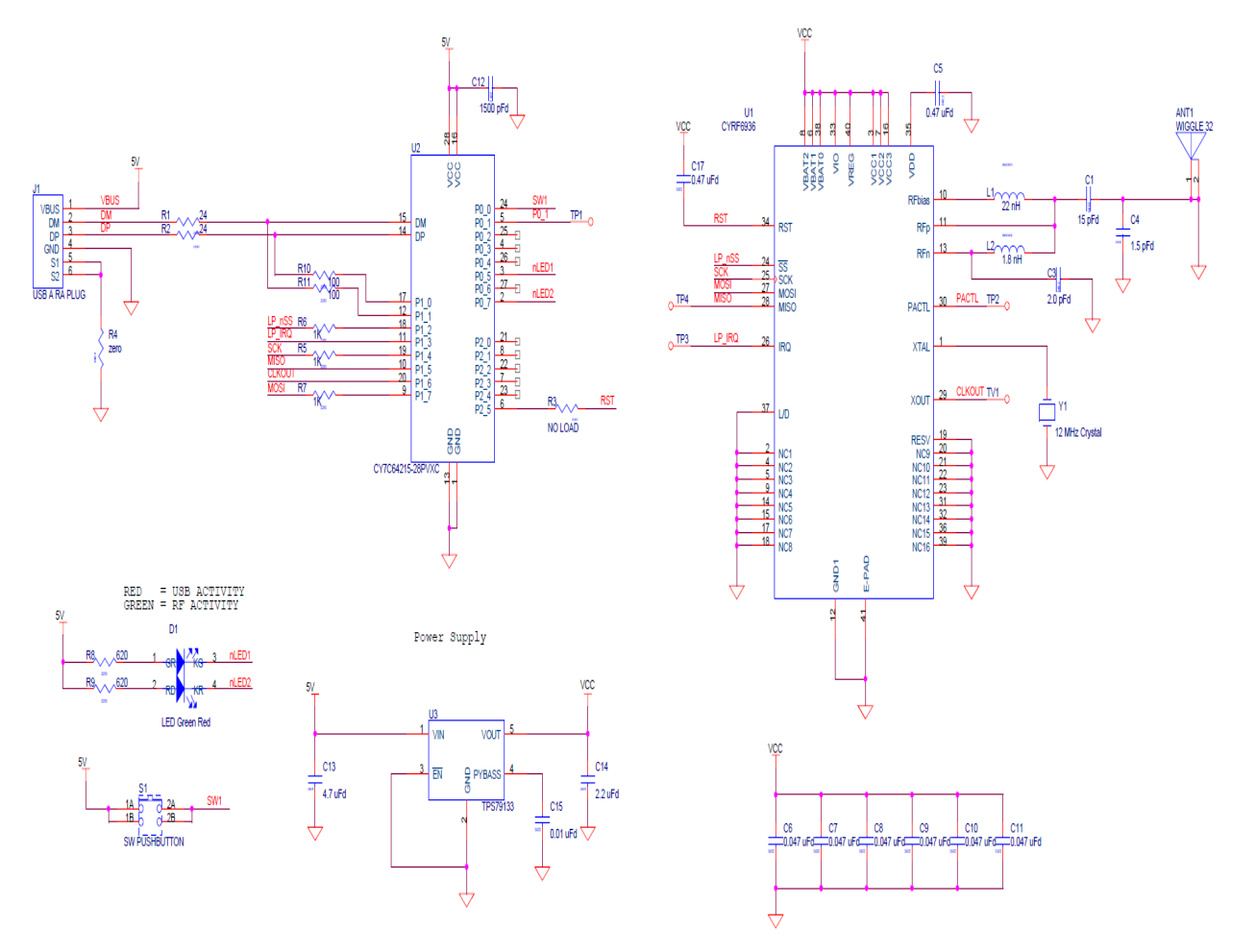

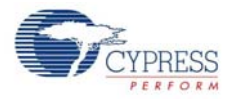

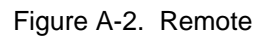

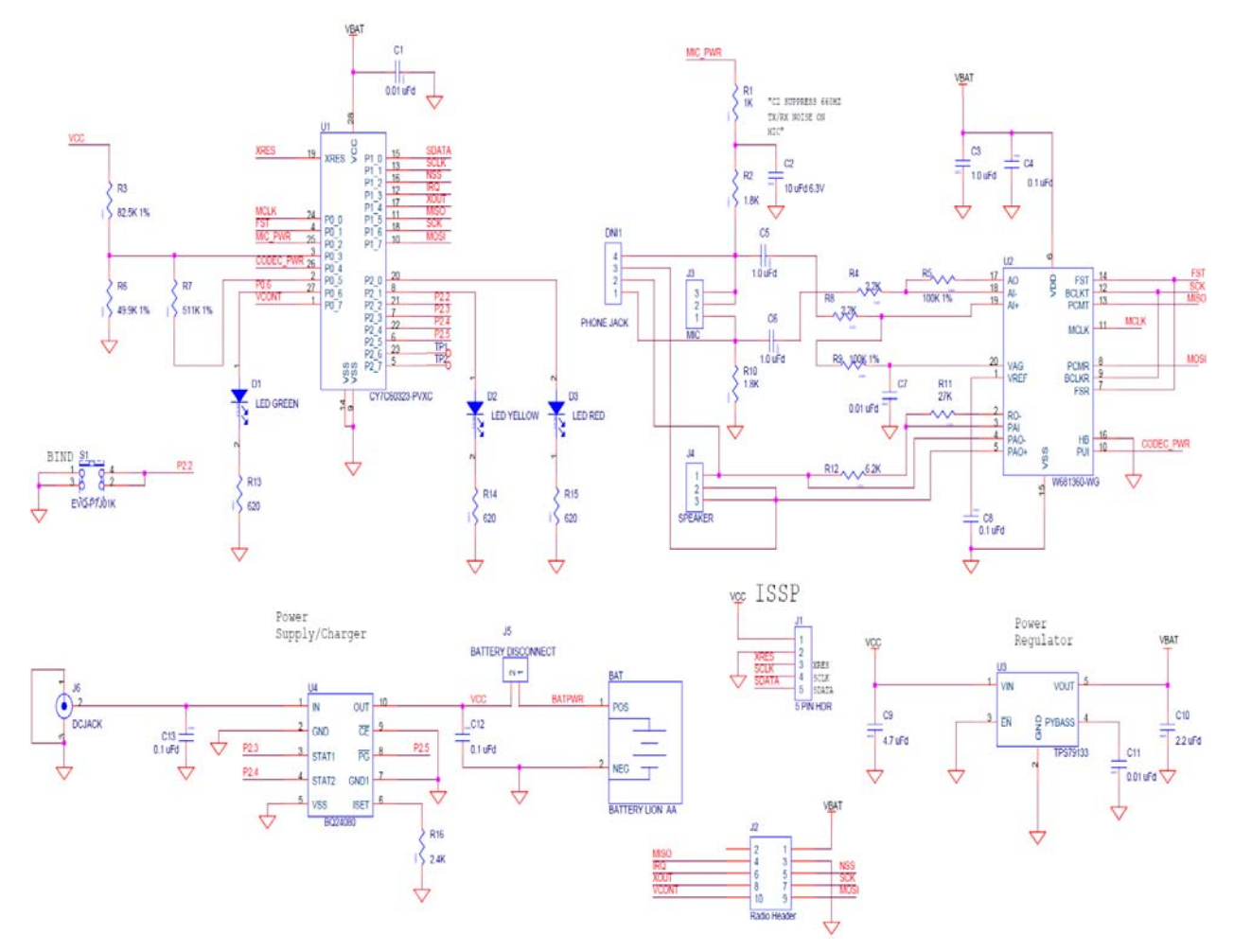

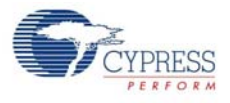

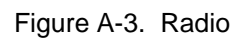

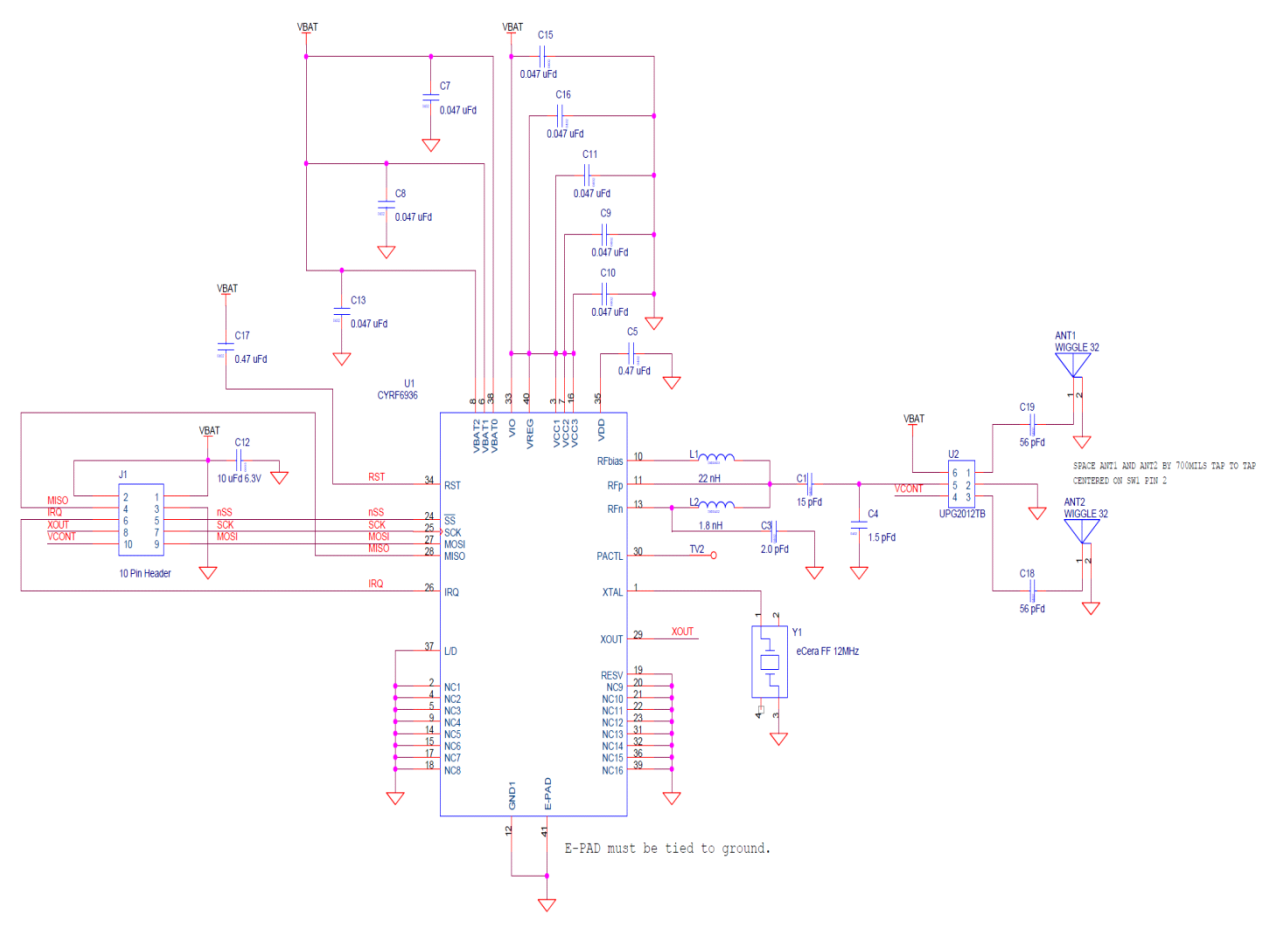

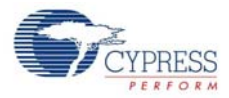

# A.2 Board Layout

Figure A-4. Bridge Top

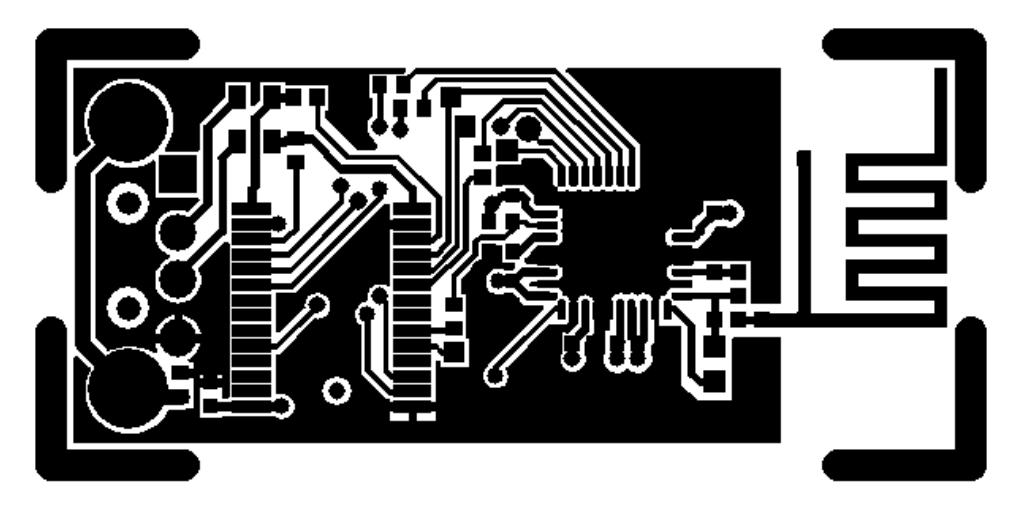

Figure A-5. Bridge Bottom

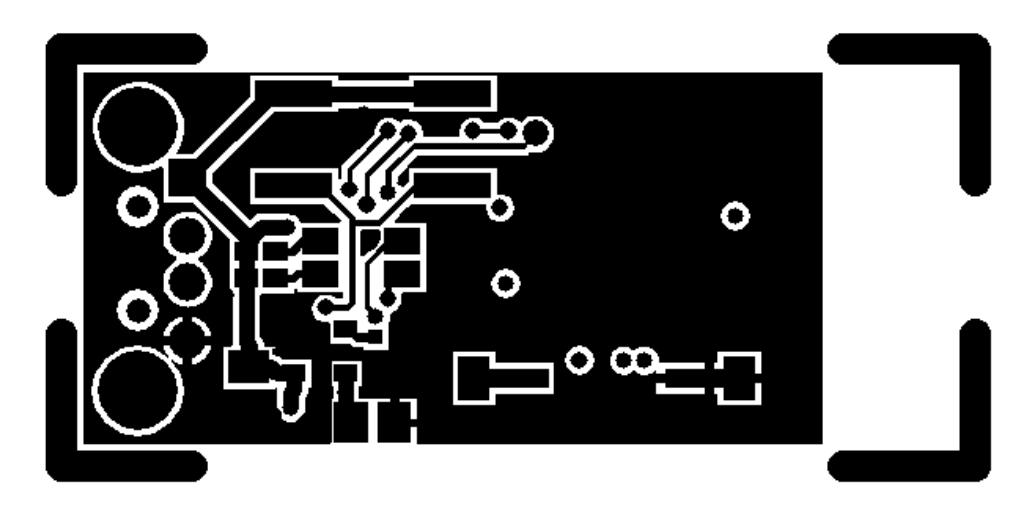

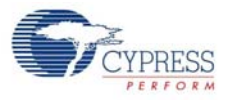

Figure A-6. Remote Top

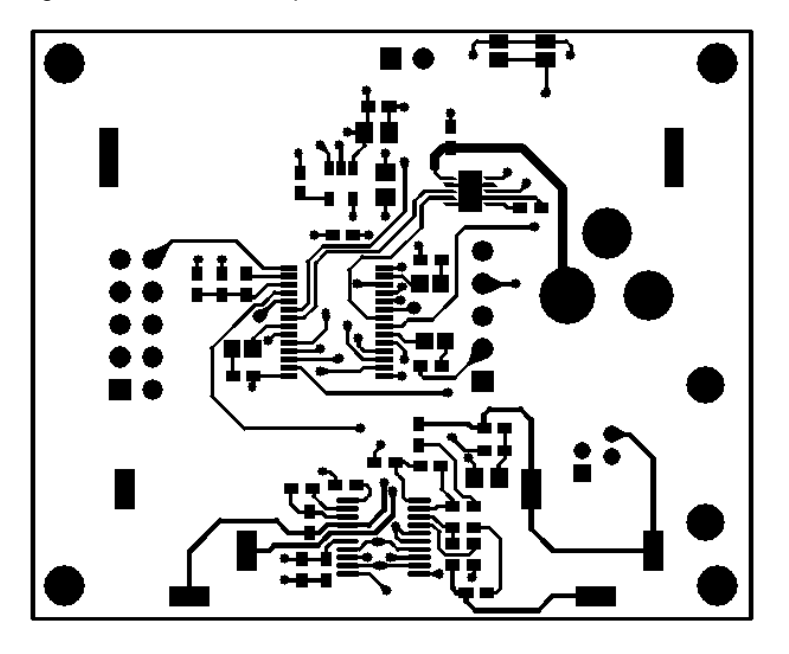

Figure A-7. Remote Bottom

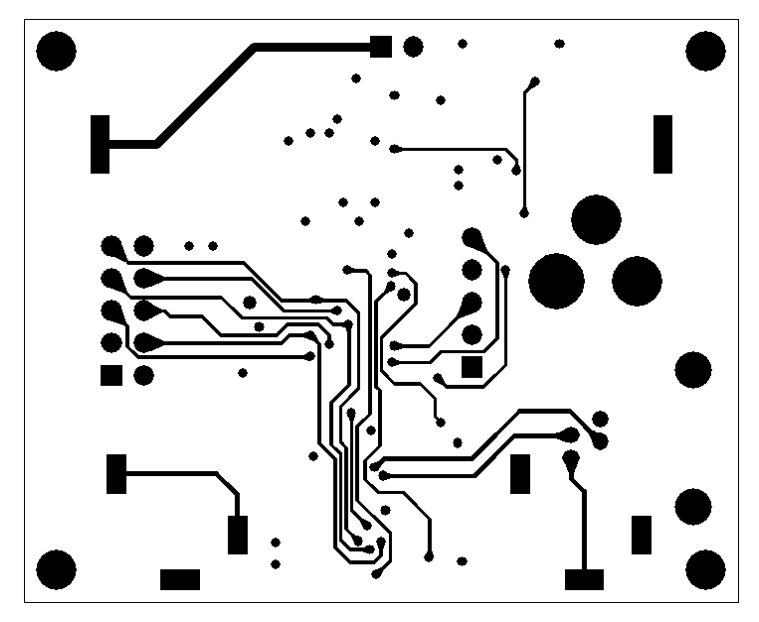

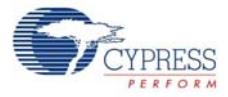

Figure A-8. Radio Top

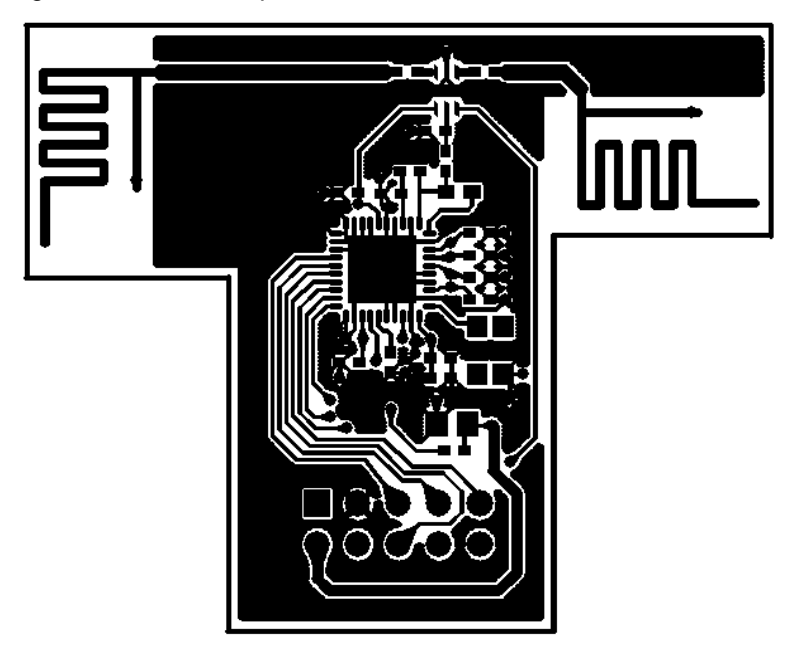

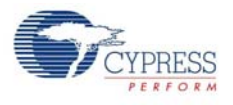

# A.3 Bill of Materials (BOM)

# A.3.1 LP RDK Dongle III

| No.  | Qty. | Reference               | Description                                         | Manufacturer                        | Mfr Part Number    |
|------|------|-------------------------|-----------------------------------------------------|-------------------------------------|--------------------|
| 1    | 1    | C1                      | CAP 15PF 50 V CERAMIC NPO 0402                      | Panasonic                           | ECJ-0EC1H150J      |
| 2    | 1    | C3                      | CAP 2.0 PF 50 V CERAMIC NPO 0402                    | Kemet                               | C0402C209C5GACTU   |
| 3    | 1    | C4                      | CAP 1.5PF 50 V CERAMIC NPO 0402 SMD                 | Panasonic                           | ECJ-0EC1H1R5C      |
| 4    | 2    | C17,C5                  | CAP CER .47UF 6.3 V X5R 0402                        | Murata                              | GRM155R60J474KE19D |
| 5    | 6    | C6,C7,C8,C9,<br>C10,C11 | CAP CERM .047UF 10% 16 V X5R 0402                   | AVX                                 | 0402YD473KAT2A     |
| 6    | 1    | C12                     | CAP 1500PF 50 V CERAMIC X7R 0402                    | Kemet                               | C0402C152K5RACTU   |
| 7    | 1    | C13                     | CAP CERAMIC 4.7UF 6.3 V X5R 0805                    | Kemet                               | C0805C475K9PACTU   |
| 8    | 1    | C14                     | CAP CER 2.2UF 10 V 10% X7R 0805                     | Murata Electronics<br>North America | GRM21BR71A225KA01L |
| 9    | 1    | C15                     | CAP 10000PF 16 V CERAMIC 0402 SMD                   | Panasonic - ECG                     | ECJ-0EB1C103K      |
| 10   | 1    | D1                      | LED GREEN/RED BICOLOR 1210 SMD                      | LITEON                              | LTST-C155KGJRKT    |
| 11   | 1    | J1                      | CONN USB PLUG TYPE A PCB TH                         | ACON                                | UAR10-4W5100       |
| 12   | 1    | L1                      | INDUCTOR 22NH 2% FIXED 0603 SMD                     | Panasonic - ECG                     | ELJ-RE22NGF2       |
| 13   | 1    | L2                      | INDUCTOR 1.8NH +3NH FIXED 0402 SMD                  | Panasonic - ECG                     | ELJ-RF1N8DF        |
| 14   | 2    | R1,R2                   | RES 24 OHM 1/16W 5% 0603 SMD                        | Panasonic - ECG                     | ERJ-3GEYJ240V      |
| 15   | 1    | R4                      | RES ZERO OHM 1/16W 0402 SMD                         | Panasonic - ECG                     | ERJ-2GE0R00X       |
| 16   | 3    | R5,R6,R7                | RES CHIP 1K OHM 1/16W 5% 0402 SMD                   | Panasonic - ECG                     | ERJ-2GEJ102X       |
| 17   | 2    | R9,R8                   | RES CHIP 620 OHM 1/16W 5% 0402 SMD                  | Panasonic - ECG                     | ERJ-2GEJ621X       |
| 18   | 2    | R10,R11                 | RES CHIP 100 OHM 1/16W 1% 0402 SMD                  | Phycomp USA Inc                     | 9C1A04021000FLHF3  |
| 19   | 1    | S1                      | LT SWITCH 6MM 160GF H=2.5MM SMD                     | Panasonic - ECG                     | EVQ-QWS02W         |
| 20   | 1    | U1                      | IC, LP 2.4 GHz RADIO SoC QFN-40                     | Cypress Semicon-<br>ductor          | CYRF6936-40LFXC    |
| 21   | 1    | U2                      | IC FULL-SPEED USB ENCORE III CONTROL-<br>LER SSOP28 | Cypress Semicon-<br>ductor          | CY7C64215-PVXC     |
| 22   | 1    | U3                      | IC LDO RGLTR 3.3 V LN SOT-23-5                      | Texas Instruments                   | TPS79133DBVR       |
| 23   | 1    | Y1                      | CRYSTAL 12.00MHZ HC49 SMD                           | eCERA                               | GF-1200008         |
| 24   | 1    | PCB                     | PRINTED CIRCUIT BOARD                               | Cypress Semicon-<br>ductor          | PDC-9267-*C        |
| 25   | 1    | LABEL1                  | Serial Number                                       |                                     |                    |
| 26   | 1    | LABEL2                  | PCA #                                               |                                     | 121-26703 *B       |
| No L | oad  | Components - I          | Do Not Install                                      | •                                   |                    |
| 27   | 1    | R3                      | NO LOAD                                             |                                     |                    |
| 28   | 1    | ANT1                    | 2.5GHZ H-STUB WIGGLE ANTENNA FOR<br>32MIL PCB       | NA                                  | NA                 |
| 29   | 4    | TP1,TP2,TP3,<br>TP4     | TEST PAD 30 SMT                                     | NA                                  | NA                 |
| 30   | 1    | TV1                     | TEST VIA 40 HOLE 20 PLATED                          | None                                |                    |

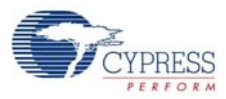

# A.3.2 VoIP Remote

| No.   | Qty.  | Reference         | Description                                | Manufacturer               | Mfr Part Number        |
|-------|-------|-------------------|--------------------------------------------|----------------------------|------------------------|
| 1     | 1     | BAT1              | BATTERY, Li-Ion, 350 mAh, AAA size w/tabs  | BatterySpace.com           | LC10440                |
| 2     | 3     | C1,C7,C11         | CAP 0.01UF 50 V CERAMIC X7R 0603           | Panasonic                  | ECJ-1VB1H103K          |
| 3     | 1     | C2                | CAP CERAMIC 10UF 6.3 V X5R 0805            | Kemet                      | C0805C106K9PACTU       |
| 4     | 3     | C3,C5,C6          | CAP CERAMIC 1.0UF 10 V X5R 0603            | Kemet                      | C0603C105K8PACTU       |
| 5     | 4     | C4,C8,C12,C<br>13 | CAP .1UF 50 V CERAMIC Y5V 0603             | Panasonic - ECG            | ECJ-1VF1H104Z          |
| 6     | 1     | C9                | CAP CERAMIC 4.7UF 6.3 V X5R 0805           | Kemet                      | C0805C475K9PACTU       |
| 7     | 1     | C10               | CAP CER 2.2UF 10 V 10% X7R 0805            | Murata Electronics         | GRM21BR71A225KA0<br>1L |
| 8     | 1     | D1                | LED GREEN CLEAR 0603 SMD                   | Lite-On Inc.               | LTST-C190GKT           |
| 9     | 1     | D2                | LED YELLOW CLEAR 0603 SMD                  | Lite-On Inc.               | LTST-C190YKT           |
| 10    | 1     | D3                | LED RED CLEAR 0603 SMD                     | Lite-On Inc.               | LTST-C190CKT           |
| 11    | 1     | J1                | CONN HDR BRKWAY 5POS STR AU PCB            | AMP Division of Tyco       | 103185-5               |
| 12    | 1     | J2                | CONN RCPT VERT 10POS DUAL .100 GOLD        | 3M/ESD                     | 929975-01-05-RK        |
| 13    | 2     | J4,J3             | CONN JACK STEREO R/A 3PIN 3.5MM            | CUI Inc                    | SJ1-3513N              |
| 14    | 1     | J5                | HEADER 2 POS 0.318 mm HT MODII SRST<br>B/A | AMP Division of Tyco       | 103321-2               |
| 15    | 1     | J6                | CONN 2.1MM PWRJACK RT ANGLE PCB            | Switchcraft Inc.           | RAPC722                |
| 16    | 1     | R1                | RES 1.0K OHM 1/16W 5% 0603 SMD             | Panasonic - ECG            | ERJ-3GEYJ102V          |
| 17    | 2     | R2,R10            | RES 1.8K OHM 1/10W 5% 0603 SMD             | Panasonic - ECG            | ERJ-3GEYJ182V          |
| 18    | 2     | R9,R5             | RES CHIP 100K OHM 1/10W 1% 0603 SMD        | Yageo                      | RC0603FR-07100KL       |
| 19    | 1     | R6                | RES 49.9K OHM 1/10W 1% 0603 SMD            | Panasonic - ECG            | ERJ-3EKF4992V          |
| 20    | 1     | R3                | RES 82.5K OHM 1/10W 1% 0603 SMD            | Panasonic - ECG            | ERJ-3EKF8252V          |
| 21    | 2     | R8,R4             | RES CHIP 2.2K OHM 1/10W 5% 0603 SMD        | Panasonic - ECG            | ERJ-3GEYJ222V          |
| 22    | 1     | R7                | RES 511K OHM 1/10W 1% 0603 SMD             | Panasonic - ECG            | ERJ-3EKF5113V          |
| 23    | 1     | R11               | RES 27K OHM 1/10W 5% 0603 SMD              | Panasonic - ECG            | ERJ-3GEYJ273V          |
| 24    | 1     | R12               | RES 6.2K OHM 1/10W 5% 0603 SMD             | Panasonic - ECG            | ERJ-3GEYJ622V          |
| 25    | 3     | R13,R14,R15       | RES 620 OHM 1/10W 5% 0603 SMD              | Panasonic - ECG            | ERJ-3GEYJ621V          |
| 26    | 1     | R16               | RES 2.4K OHM 1/10W 5% 0603 SMD             | Panasonic - ECG            | ERJ-3GEYJ242V          |
| 27    | 1     | S1                | SWITCH LT 3.5MMX2.9MM 160GF SMD            | Panasonic - ECG            | EVQ-P7J01K             |
| 28    | 2     | TP2,TP1           | TEST POINT                                 | NA                         | NA                     |
| 29    | 1     | U1                | IC WIRELESS MICROCONTROLLER<br>SSOP28      | Cypress Semiconduc-<br>tor | CY7C60323-PVXC         |
| 30    | 1     | U2                | IC, CODEC 13-BIT, TSSOP20                  | WINDBOND                   | W681360-WG             |
| 31    | 1     | U3                | IC LDO RGLTR 3.3 V LN SOT-23-5             | Texas Instruments          | TPS79133DBVR           |
| 32    | 1     | U4                | IC LI-ION PWR MGMT 1CELL 10-SON            | Texas Instruments          | BQ24080DRCR            |
| 33    | 4     |                   | NUT, 4-40 NYLON                            |                            | H616-ND                |
| 34    | 4     |                   | STANDOFF, 4-40, M/F, NYLON, .500"          |                            | 4802K-ND               |
| 35    | 1     | РСВ               | PRINTED CIRCUIT BOARD                      | Cypress Semiconduc-<br>tor | PDC-9373-*A            |
| 36    |       | LABEL1            | Serial Number                              |                            | XXXXXXXX               |
| 37    | 1     | LABEL2            | PCA #                                      |                            | 121-37300 *A           |
| No Lo | ad Co | omponents - D     | o Not Install                              |                            |                        |
| 1     | 1     | DNI1              | Connector, modular, handset, RJ-9          | Hirose                     | TM3RA-44               |

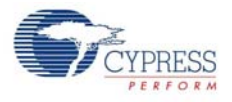

| No. | Qty. | Reference                        | Description                                | Manufacturer          | Mfr Part Number    |
|-----|------|----------------------------------|--------------------------------------------|-----------------------|--------------------|
| 1   | 2    | ANT2,ANT1                        | 2.5 GHZ H-STUB WIGGLE ANTENNA<br>32MIL PCB | NA                    | NA                 |
| 2   | 1    | C1                               | CAP 15PF 50 V CERAMIC NPO 0402             | Panasonic             | ECJ-0EC1H150J      |
| 3   | 1    | C3                               | CAP 2.0 PF 50 V CERAMIC NPO 0402           | Kemet                 | C0402C209C5GACTU   |
| 4   | 1    | C4                               | CAP 1.5PF 50 V CERAMIC NPO 0402<br>SMD     | PANASONIC             | ECJ-0EC1H1R5C      |
| 5   | 2    | C19,C18                          | CAP 56PF 50 V CERAMIC 0402 SMD             | Panasonic             | ECJ-0EC1H560J      |
| 6   | 2    | C17,C5                           | CAP 0.47 uF 6.3 V CERAMIC X5R 0402         | Murata                | GRM155R60J474KE19D |
| 7   | 1    | C12                              | CAP CERAMIC 10UF 6.3 V X5R 0805            | Kemet                 | C0805C106K9PACTU   |
| 8   | 8    | C7,C8,C9,C10,C<br>11,C13,C15,C16 | CAP CERM .047UF 10% 16 V X5R 0402          | AVX                   | 0402YD473KAT2A     |
| 9   | 1    | J1                               | CONN HDR VERT 10POS .100 GOLD              | Molex/GC/Waldom Inc.  | 10-89-1101         |
| 10  | 1    | L1                               | INDUCTOR 22NH 2% FIXED 0603 SMD            | Panasonic - ECG       | ELJ-RE22NGFA       |
| 11  | 1    | L2                               | INDUCTOR 1.8NH +3NH FIXED 0402<br>SMD      | Panasonic - ECG       | ELJ-RF1N8DFB       |
| 12  | 1    | U1                               | IC, LP 2.4 GHz RADIO SoC QFN-40            | Cypress Semiconductor | CYRF6936-40LFXC    |
| 13  | 1    | U2                               | LP BAND SPDT RF SWITCH                     | NEC/CEL               | UPG2012TB          |
| 14  | 1    | Y1                               | Crystal 12 Mhz 10pf 4025 SMD               | eCERA                 | FX1200030          |
| 15  | 1    | PCB                              | PRINTED CIRCUIT BOARD                      | Cypress Semiconductor | PDC-9372-**        |
| 16  | 1    | LABEL1                           | Serial Number                              |                       | XXXXXXXX           |
| 17  | 1    | LABEL2                           | PCA #                                      |                       | 121-34600 **       |

# A.3.3 LP Diversity Radio Module

# **X-ON Electronics**

Largest Supplier of Electrical and Electronic Components

Click to view similar products for WiFi Development Tools - 802.11 category:

Click to view products by Cypress manufacturer:

Other Similar products are found below :

YSAEWIFI-1 SKY65981-11EK1 QPF7221PCK-01 SIMSA915C-Cloud-DKL SIMSA433C-Cloud-DKL ISM43903-R48-EVB-E QPF4206BEVB01 RN-G2SDK SKY85734-11EK1 SKY85735-11EK1 MIKROE-2336 EVAL\_PAN1760EMK 3210 ATWINC1500-XPRO 2471 DM990001 WRL-13711 2999 ATWILC3000-SHLD DFR0321 TEL0118 3213 DFR0489 SLWSTK-COEXBP WRL-13804 DEV-13907 UP-3GHAT-A20-0001 3405 TEL0078 2680 2702 2821 3606 3653 3654 4178 4285 CS-ANAVI-25 CS-ANAVI-26 CS-ANAVI-23 CS-ANAVI-24 CS-ANAVI-28 CS-ANAVI-29 CS-ANAVI-30 CS-ANAVI-31 ABX00021 ABX00023 AKX00004 AKX00014 AKX00015